# QuickBooks Online Training

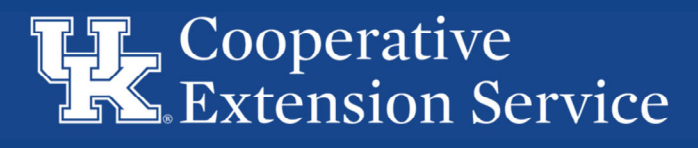

#### **Extension Business Operations**

Chris Shotwell, Director Business Operations Beth Atkinson, Business Analyst Lead (CKY) Ty Back, Business Analyst Lead (EKY) Jeremy Teal, Business Analyst Lead (WKY)

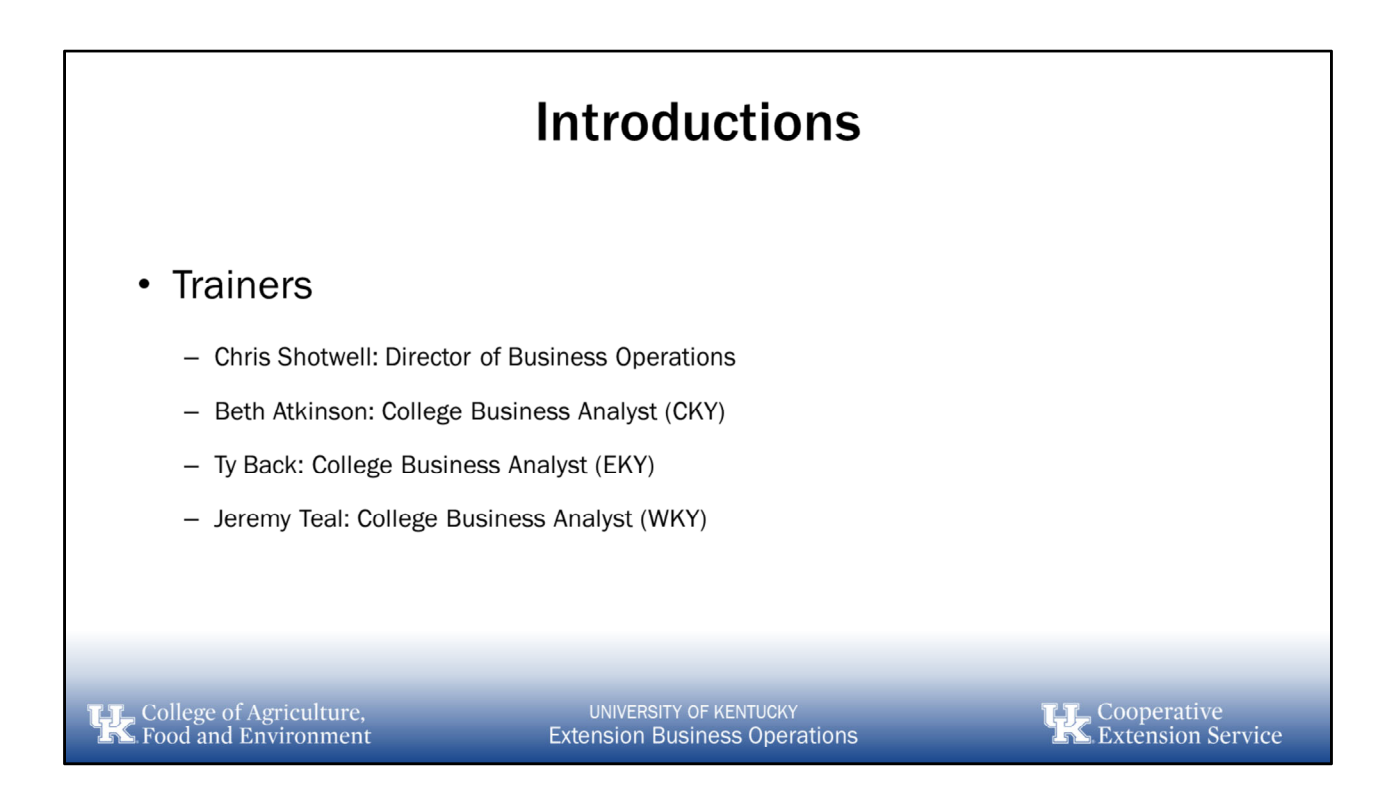

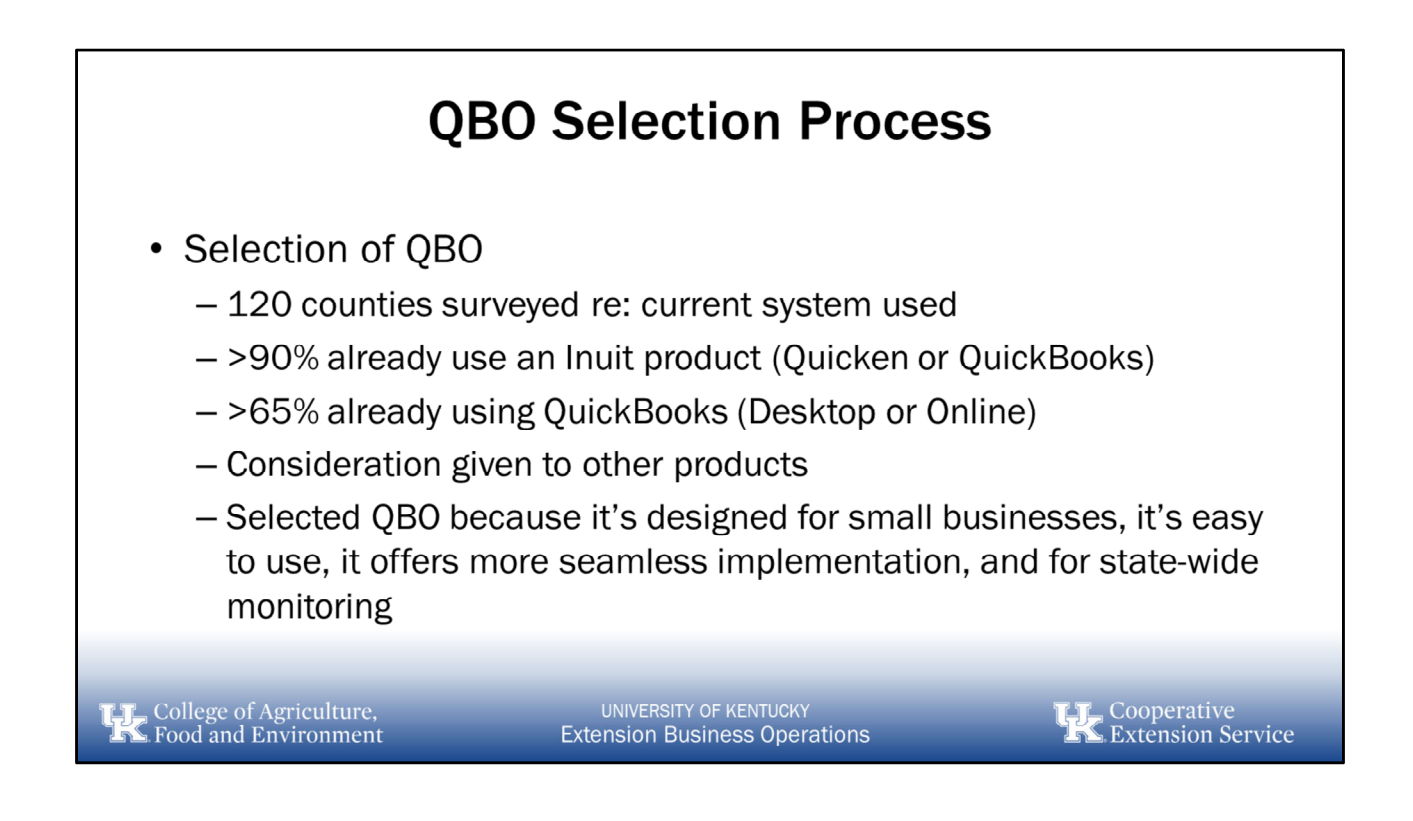

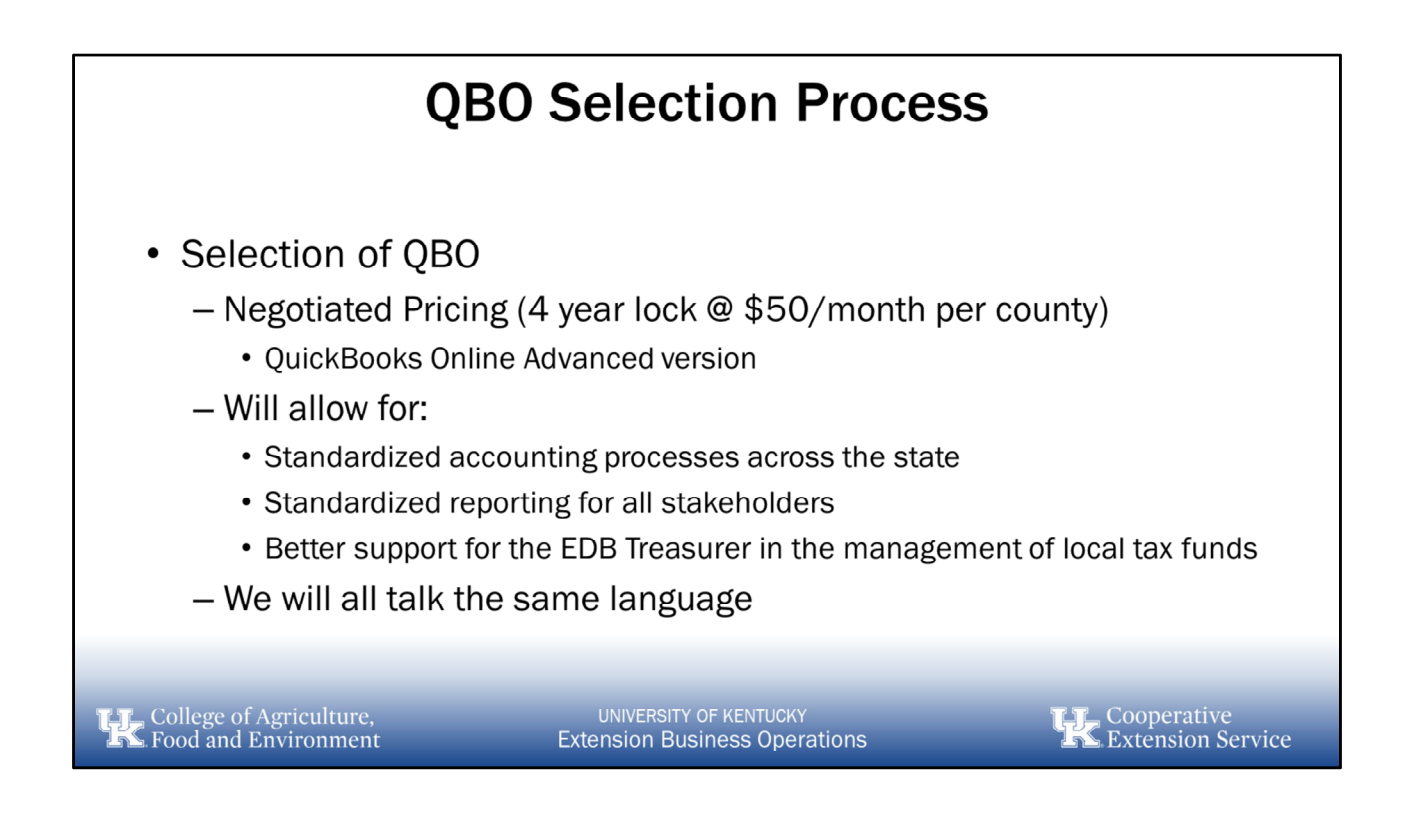

# QBO Basics Fully functional accounting software system QBO continues to receive system improvements & updates All functionality in QBD will be incorporated into QBO Multiple ways to receive money in and send money out All pertinent transaction types will be covered in training

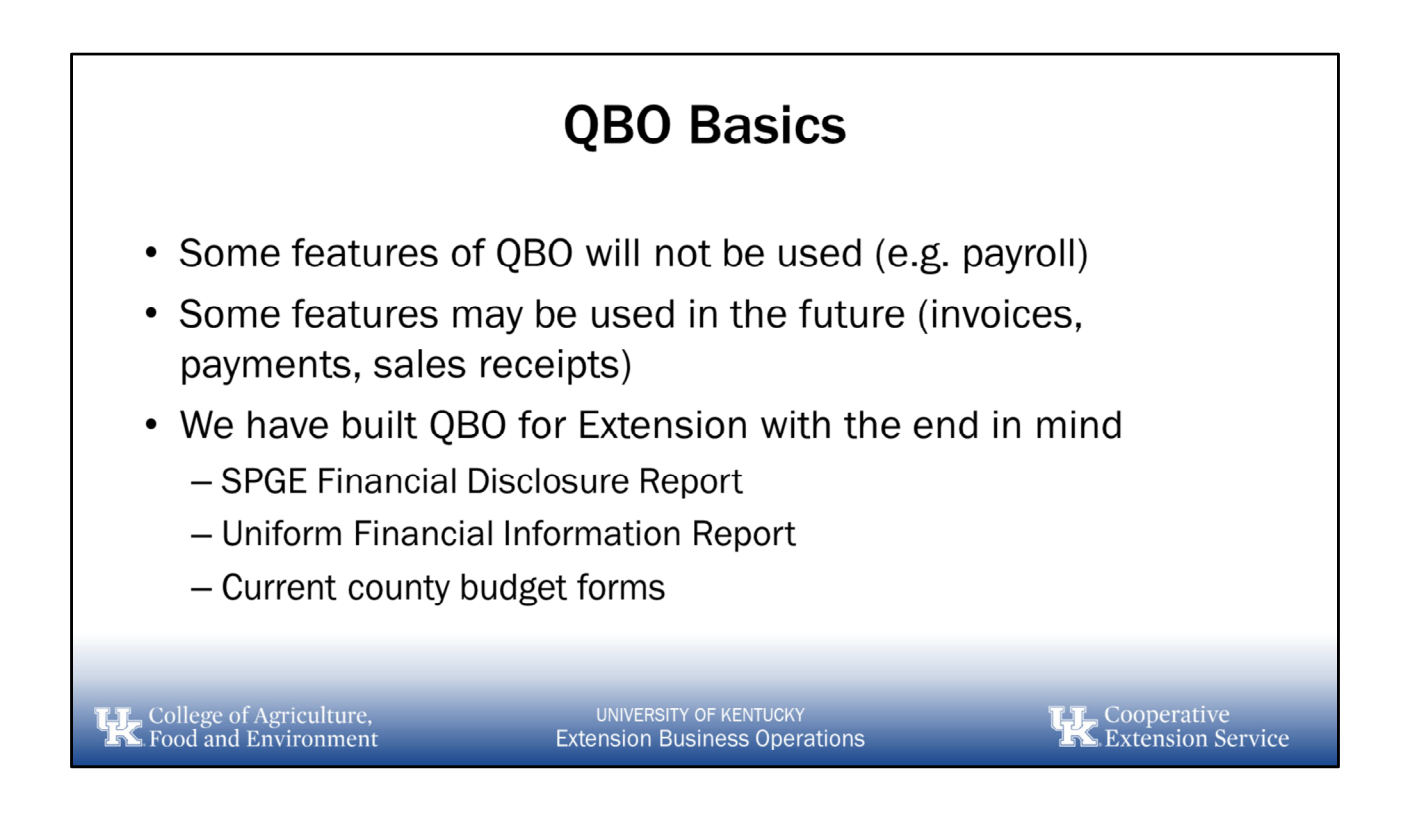

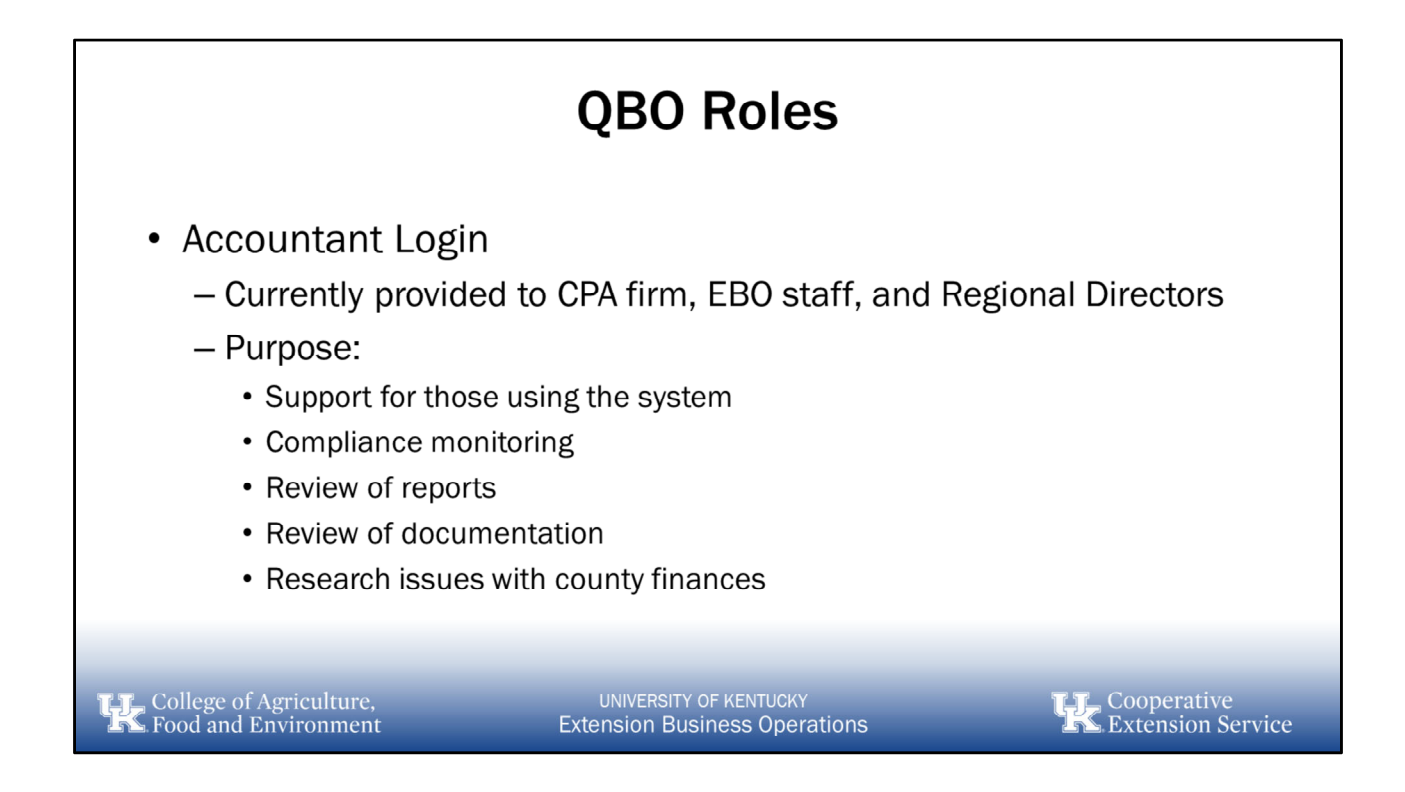

### **QBO** Roles • Client Login - Provided to appropriate county staff (limit of 5 total) • Area Director • Fiscal contact • Staff support (limited numbers) • District Board Treasurer (as necessary) • Outside bookkeeper (if required) Note: View only access can be provided where necessary (e.g. auditors) Cooperative Extension Service UNIVERSITY OF KENTUCKY

College of Agriculture, Food and Environment

**Extension Business Operations** 

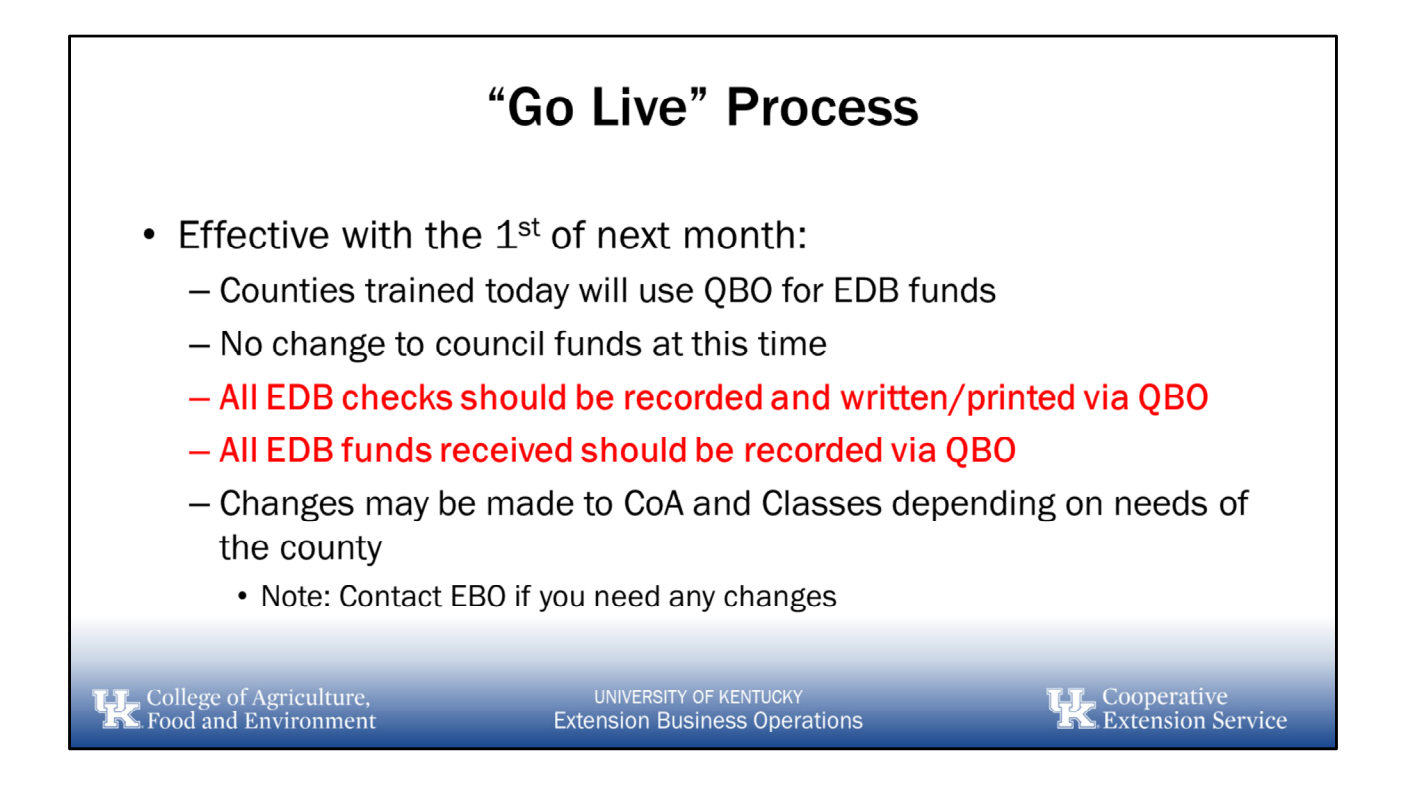

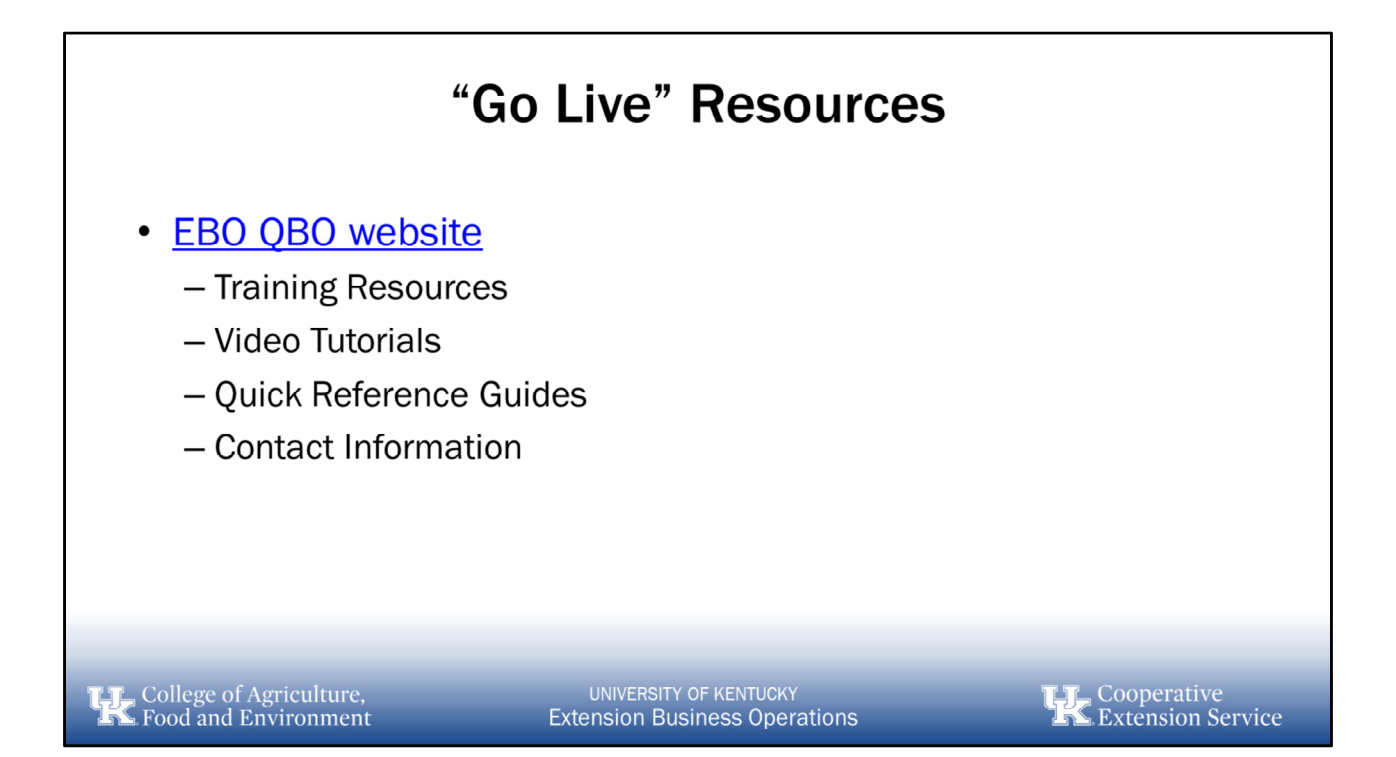

| TopicExercises1. Security & Backup OptionsN/A2. General NavigationNavigation Exercises3. Master DataMaster Data Exercises4. Money InMoney In Exercises5. Money OutMoney Out Exercises6. ReconcilingReconciliation Exercise7. ReportingReporting Exercise8. OtherN/A | Т                                               | raining Agenda                                          | l                                  |
|----------------------------------------------------------------------------------------------------|-------------------------------------------------|---------------------------------------------------------|------------------------------------|
| 1. Security & Backup OptionsN/A2. General NavigationNavigation Exercises3. Master DataMaster Data Exercises4. Money InMoney In Exercises5. Money OutMoney Out Exercises6. ReconcilingReconciliation Exercise7. ReportingReporting Exercise8. OtherN/A               | Topic                                           |                                                         | Exercises                          |
| 2. General NavigationNavigation Exercises3. Master DataMaster Data Exercises4. Money InMoney In Exercises5. Money OutMoney Out Exercises6. ReconcilingReconciliation Exercise7. ReportingReporting Exercise8. OtherN/A                                              | 1. Security & Backup                            | o Options N/A                                           |                                    |
| 3. Master DataMaster Data Exercises4. Money InMoney In Exercises5. Money OutMoney Out Exercises6. ReconcilingReconciliation Exercise7. ReportingReporting Exercise8. OtherN/A                                                                                       | 2. General Navigation                           | n Navigatio                                             | on Exercises                       |
| 4. Money InMoney In Exercises5. Money OutMoney Out Exercises6. ReconcilingReconciliation Exercise7. ReportingReporting Exercise8. OtherN/A                                                                                                    | 3. Master Data                                  | Master D                                                | ata Exercises                      |
| 5. Money OutMoney Out Exercises6. ReconcilingReconciliation Exercise7. ReportingReporting Exercise8. OtherN/A                                                                                                    | 4. Money In                                     | Money Ir                                                | Exercises                          |
| 6. ReconcilingReconciliation Exercise7. ReportingReporting Exercise8. OtherN/A                                                                                                    | 5. Money Out                                    | Money O                                                 | ut Exercises                       |
| 7. ReportingReporting Exercise8. OtherN/A                                                                                                    | 6. Reconciling                                  | Reconcil                                                | ation Exercise                     |
| 8. Other N/A                                                                                                    | 7. Reporting                                    | Reportin                                                | g Exercise                         |
|                                                                                                    | 8. Other                                        | N/A                                                     |                                    |
|                                                                                                    | 7. Reporting<br>8. Other                        | Reportin<br>N/A                                         | g Exercise                         |
|                                                                                                    | College of Agriculture,<br>Food and Environment | UNIVERSITY OF KENTUCKY<br>Extension Business Operations | TE Cooperative<br>Extension Sector |

#### **QuickBooks Online Training Agenda**

#### 1. Security & Backup

- a. Intuit Security Specs
- b. Backup Options

#### 2. General Navigation

- a. Navigation Bar
  - i. Dashboard
  - ii. Banking
  - iii. Sales
  - iv. Expenses
  - v. Workers
  - vi. Reports
  - vii. Taxes
  - viii. Accounting
  - ix. My Accountant
  - x. Apps
- b. Report Tiles
- c. Bank Account Info
- d. Plus Icon (+)

- e. Search Icon
- f. Gear Icon
- g. Help Icon

#### 1. Master Data

- a. Chart of Accounts
- b. Classes
- c. Vendors
- d. Customers
- e. Audit Log
- 2. Money In
  - a. Bank Deposit
  - b. Transfer

#### 3. Money Out

- a. Checks
- b. Expenses
- c. Credit Cards
- 4. Reconciling
  - a. Reconciliation Process

#### 5. Reporting

- a. Standard Reports
- b. Custom Reports
- c. Management Reports

#### 6. Other

- a. Budget Process
- b. Budget Entry
- c. Journal Entries
- d. Voiding vs Deleting Transactions

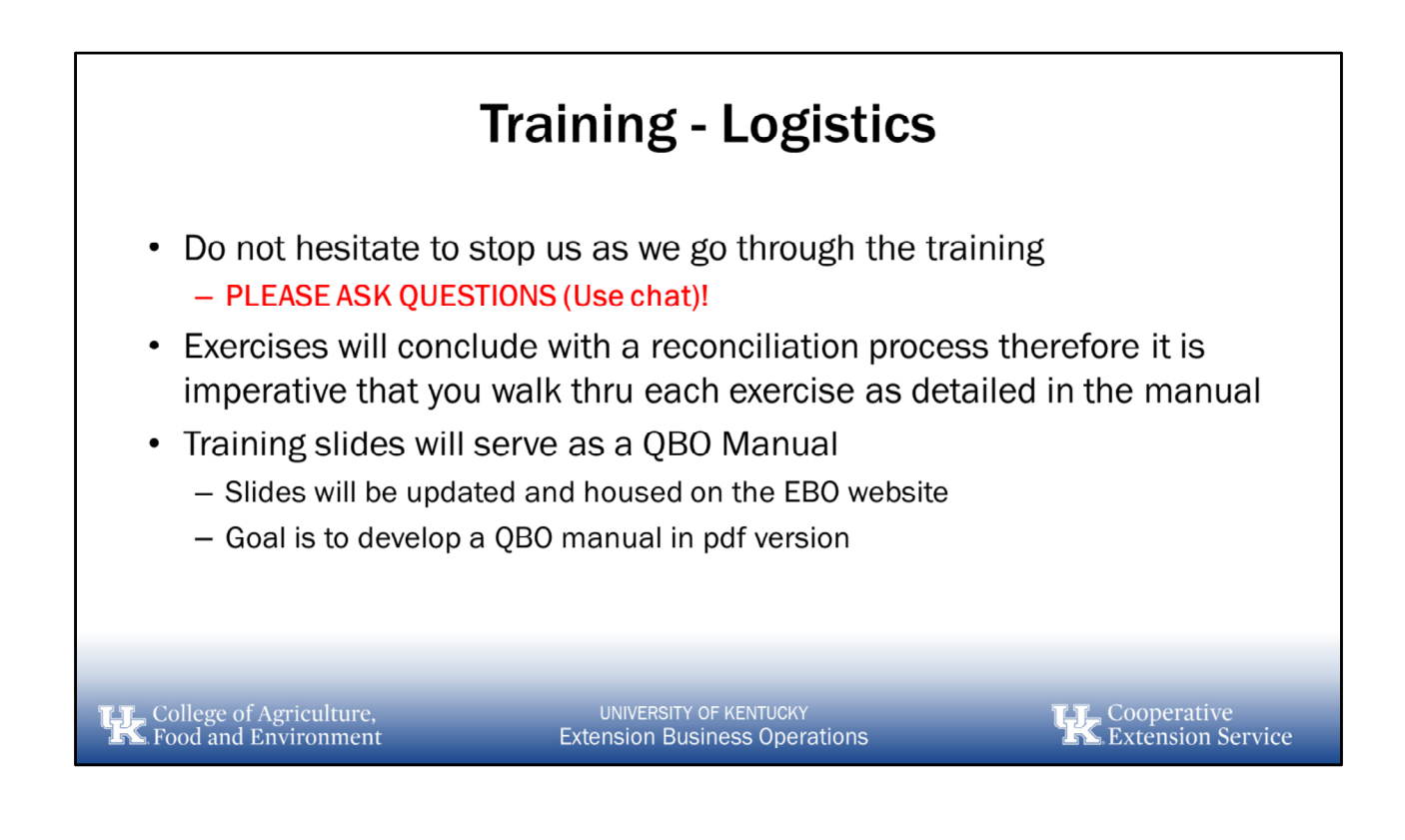

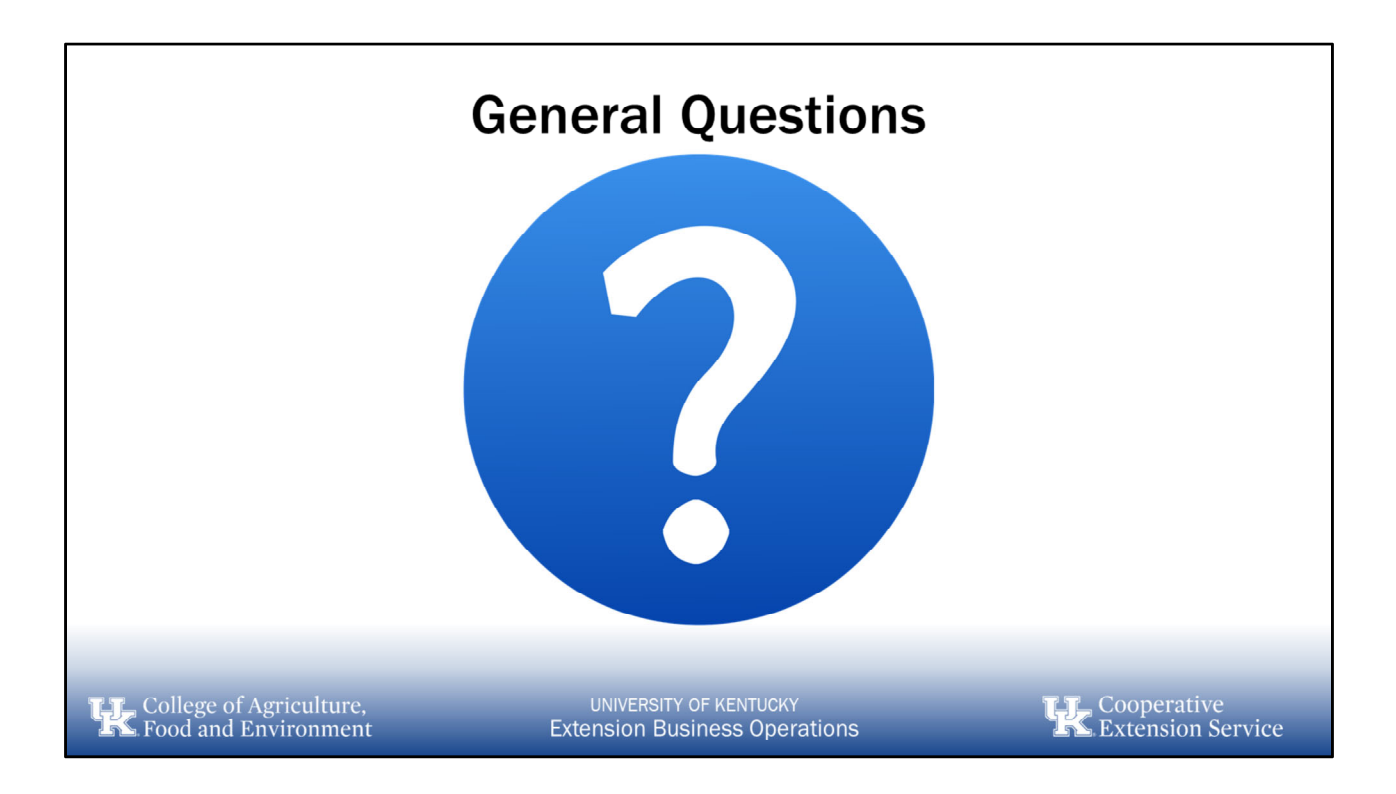

# **1**. Security & Backup Options

- a. Intuit Security Specifications
- b. Backup Options

# Security & Backup

- Intuit monitors performance of QBO 24/7
- Intuit uses Amazon Web Services for housing servers which provides security, surveillance and alarms
- Intuit uses similar security protocols that a bank would use (two-factor authentication, firewalls, and state-of-the-art encryption)
- Intuit does not sell, rent or share private information with third parties
- Intuit strives for 99.5% availability using redundant servers and multiple data servers to keep QBO online
- QBO offers unique always-on activity and audit log

College of Agriculture, Food and Environment UNIVERSITY OF KENTUCKY Extension Business Operations Cooperative Extension Service

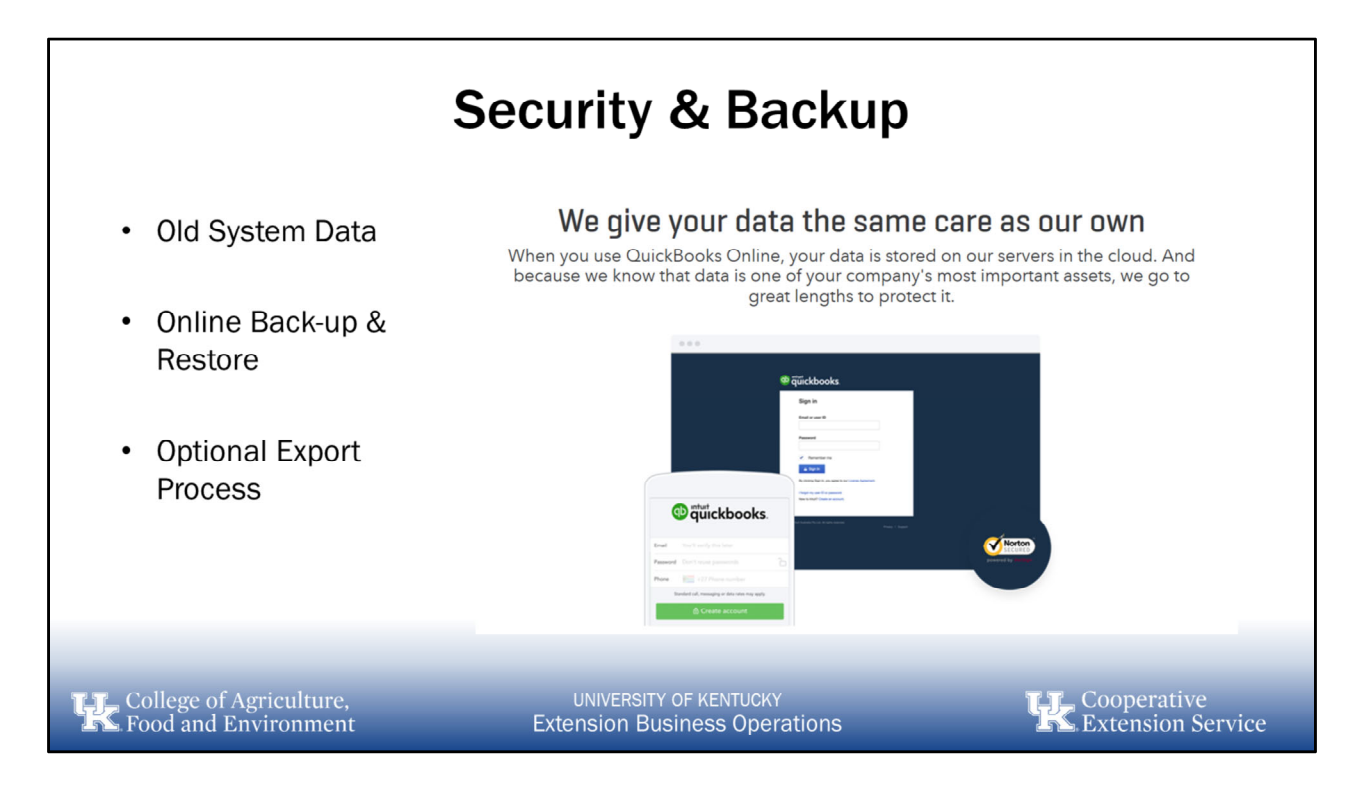

#### 7 reasons why QuickBooks Online is secure and trustworthy (From QBO Website):

1. Inuit has automated tools that monitor service and security performance for problems 24 hours a day, 7 days a week. Their production equipment is housed in Intuit-operated and Amazon Web Services (AWS) data centers with 24x7 physical security, full-time security guards, video surveillance, and alarms to prevent high-tech breaches. These data centers have uninterruptable power supplies and backup generators for use in case of a power outage and complex smoke and flood detection and fire suppression systems.

2. Inuit relies on advanced, industry-recognized security safeguards to keep your financial data private and protected. They use similar technology that bank would use to protect the data. Intuit uses password-protected login, multi-factor authentication, firewall-protected servers and state of the art encryption technology for all data.

3. Data is saved using the same processes and security practices that handle millions of online tax returns each year. Inuit uses automatic offset storage without the extra effort and cost of creating and managing physical backup copies on your own. Should the unexpected ever happen to your own computers, all of your data will still be accessible to you from any computer connected to the Internet.

4. Inuit follows a strict set of guidelines and practices to protect all your private

information. They do not sell, rent or share your information with third parties for their promotional use, and we don't allow our employees, contractors, data center workers or other personnel to see, use or change your data without your permission.

5. QuickBooks Online consistently meets or exceeds its availability target of 99.5%. To meet this target they rely on redundant servers and data centers, and have self-correcting error detection programs.

6. We control who accesses the financial data and what they can see and do with it. Only people we invite can access your data. Each person you invite must create their own unique password. We offer multiple permission levels that let you limit the access privileges of each user.

7. QuickBooks Online offers unique Always-On Activity Log and Audit Trail features, which record every user who logs into the service and any changes made to every financial transaction. The Always-One Activity Log is a complete record of activities, while the Audit Trail is an easy-to-read history of all changes to a specific transaction.

#### Old System Data:

Counties must keep prior system electronic records until audited and/or according to record retention schedule. If you have any questions or concerns about how to keep or export old data, please contact Extension Business Operations or discuss with your auditor.

#### Exporting Data from QBO:

- 1. Select Gear Icon
- 2. Under Tools section, select Export Data
- 3. Choose "It's a Backup" and click Continue
- 4. Select the reports and dates you wish to export and click Export to Excel
- 5. Data will be exported to a .zip file named County Date.zip (e.g. Wildcat County Feb 15, 2019.zip)
- 6. Open .zip file and all reports selected will be listed as an excel document
- 7. Save the .zip file to a secure location

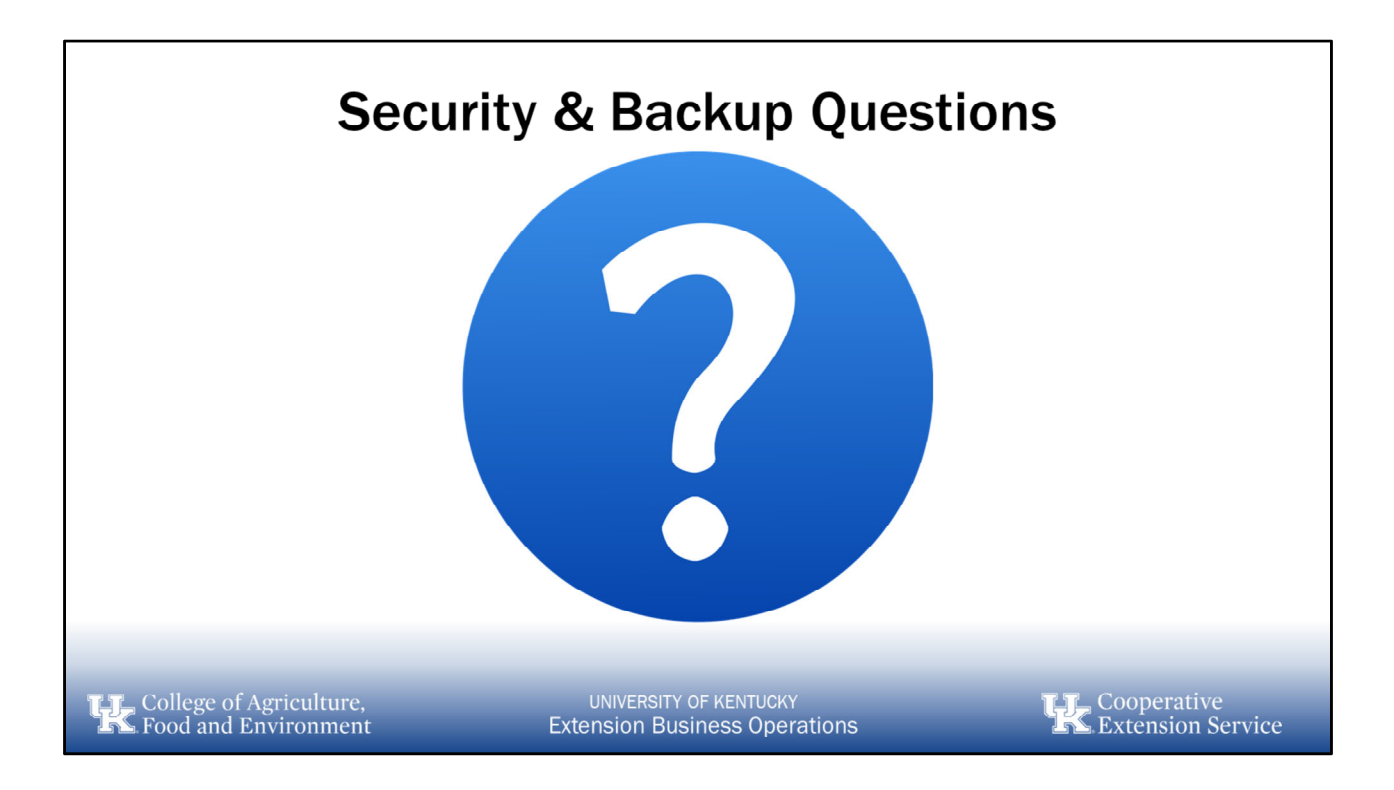

# 2. General Navigation

- a. Navigation Bar
- b. Report Tiles
- c. Bank Accounts
- d. Plus Icon (+)

- e. Search Icon
- f. Gear Icon
- g. Help Button

| Dash<br><sup>®</sup> qückbooks                                                                                                    |                  | nttps://q                                                                                                    | bo.intuit.                                                                                                    | <u>com/login</u><br>© Pluchy Circle © Help Q C &                                                                                                    | 2     |
|----------------------------------------------------------------------------------------------------|------------------|----------------------------------------------------------------------------------------------------|----------------------------------------------------------------------------------------------------|----------------------------------------------------------------------------------------------------|-------|
| + Now Counting Counting Counting Counting Counters Counting Counters Counters Counte | AURICAL County   | EXPENSES Let find year V<br>S555,279<br>Let find year<br>100,72<br>100,72<br>100 | INVOICES<br>SO Uppid Last 365 days<br>Overdue Not day yet<br>SO Paid Last 30 days<br>Not deposited<br>Create as invoice | EXEX COUNTS     Constraints     Constraints     Constrain |       |
| Accounting )<br>My Accounting )<br>My Accounting )<br>Capacity Characteristics (Characteristics)                                                                                                    | et 30 days<br>12 | got beter<br>New you can sive fails<br>see out one may<br>see out one may<br>see out one may<br>UNIVERSITY OF                                                                                                    | KENTUCKY                                                                                                    | Connect assesses •<br>See all activity                                                                                                    | ative |

The **Dashboard**, is the default landing page when you log into QBO and it is subdivided into 4 main sections:

- 1. Navigation Bar
- 2. Report Tiles
- 3. Bank Account Info
- 4. Menu Bar
- We will cover the 4 sections in more detail in the following slides
- Privacy mode allows you to hide the financial information if necessary

| <ul> <li>Navigation Bar</li> <li>The Navigation Bar is used to move thru the various modules within QBO</li> <li>Most commonly used modules for Extension will include: <ul> <li>+ New</li> <li>Expenditures</li> <li>Sales</li> <li>Reports</li> <li>Accounting</li> </ul> </li> </ul> | Image:   Accounting   Manage:   Accounting   Manage:   Accounting   Manage:   Accounting   Manage:   Accounting   Manage:   Accounting   Manage:   Accounting   Manage:   Accounting   Manage:   Apps   Outlet: Checks | tty<br>marth ♥<br>D days ♥ |
|----------------------------------------------------------------------------------------------------|----------------------------------------------------------------------------------------------------|----------------------------|
| College of Agriculture,                                                                                                    | UNIVERSITY OF KENTUCKY                                                                                                    | Cooperative                |
| Food and Environment                                                                                                    | Extension Business Operations                                                                                                    | Extension Service          |

**Navigation Bar** - The left navigation bar is where you are going to find all the different modules of QuickBooks Online. This navigation bar is broken down into the general areas of operation for a business which include:

- 1. Dashboard serves as the homepage for your county's books
- 2. Banking
  - Banking Used to Connect to an electronic credit card accounts
  - Rules Used to write specified rules for transactions that are downloaded from the bank
  - Receipts Used to capture images of receipts and categorizing expenditures as appropriate

#### 3. Expenditures

- Expenditures Overview of all expenses
- Vendors add entities or individuals to which you will send funds (money out), these have been pre-loaded to QBO via excel info gathered Nov 2018

#### 4. Sales

- Overview Provides a graphical overview of sales
- All Sales Provides an overview of all income
- Invoices (not being used at this time)
- Customers add entities or individuals from which you will receive funds (money

- in), these have been pre-loaded to QBO via the excel info gathered Nov 2018
- Products and Services (not being used at this time)
- 1. Projects (not being used at this time)
- 2. Workers
  - Employees (not being used at this time)
  - Contractors (not being used at this time)
- 3. Reports
  - Standard Reports pre-loaded standard reports from QBO
  - Custom Reports reports that may be customized and saved by each individual user
  - Management Reports collection of reports that can be provided to various stakeholders
- 4. Taxes (not being used at this time)
- 5. Accounting
  - Chart of Accounts a listing of all general ledger accounts used by Extension; CoA has been standardized for all counties; more info to come in the training program
  - Reconcile the process of balancing your bank statements to the books to ensure accurate recording of transactions
- 6. My Accountant (not being used at this time)
- 7. Capital (not being used at this time)
- 8. Apps (consult with EBO before using)

| + Icon (New Entry)                                                                                                    | + Now                                                                                                    | 1Wildcat Coun                                                                                                    | ty                                                    |                                                                                                    |
|----------------------------------------------------------------------------------------------------|----------------------------------------------------------------------------------------------------|----------------------------------------------------------------------------------------------------|-------------------------------------------------------|----------------------------------------------------------------------------------------------------|
| <ul> <li>This is where you<br/>would go to create<br/>most any type of<br/>transaction</li> <li>Organized into 4 main<br/>sections: <ul> <li>Customers</li> <li>Vendors</li> <li>Employees</li> <li>Other</li> </ul> </li> </ul> | CUSTOMERS<br>Pledge<br>Receive payment<br>Estimate<br>Credit memo<br>Sales receipt<br>Refund receipt<br>Delayed credit<br>Delayed charge | VENDORS<br>Expenditure<br>Check<br>Bill<br>Pay bills<br>Purchase order<br>Vendor credit<br>Credit card credit<br>Print checks | EMPLOYEES<br>Single time activity<br>Weekly timesheet | OTHER<br>Bank deposit<br>Transfer<br>Journal entry<br>Statement<br>Inventory qty adjustment<br>Batch transactions <b>C</b><br>Pay down credit card<br>Apply for Capital |
| College of Agriculture,<br>Food and Environment                                                                                                    | UNIVER:<br>Extension                                                                                                    | SITY OF KENTUCKY<br>Business Operations                                                                                       | -                                                     | <b>EX</b> Extension Service                                                                                                    |

**Plus Icon (+)** – This is where you will go to create most any type of transaction. The create screen is organized into 4 main sections:

• Customers – Money In

Г

- Vendors Money Out
- Employees Not used in Extension
- Other Use for Bank Deposits, Transfers and Journal Entries

Each of these sections serves a purpose in entering data into QBO. The following notes pertain to the items in each section that will be most commonly used in Extension:

- Customers (Money In) not frequently used at this time
- Vendors (Money Out)
  - Expense used to record expenses already incurred
    - Enter payments set up on automatic draft from your local bank
  - **Check** used to record expenses that require a check be cut
    - Utility payments
    - Reimbursements to staff
    - Payments to contract vendors
  - Bill used to record expenses that will be paid via invoice received later
    - Enter travel documents that will be paid once the invoice is received from UK

٦

- Enter credit card payments that will be paid one the credit card statement is received from the bank
- Pay Bills used to process bills that have been entered and now need paid
  - Verify that all items on the invoice have been entered as a bill and process for payment
- **Print Checks** used to print checks for both checks or bills that have been processed for payment
- Employees not used at this time
- Other
  - **Bank Deposit** used to enter funds received in the office (e.g. tax payment from the sheriff)
  - **Transfer** used to enter funds that have been transferred from one bank account to another
    - Transfer of funds from main checking account into CD
  - Journal Entry used to correct an entry that was previously made
    - Contact EBO for assistance with journal entries

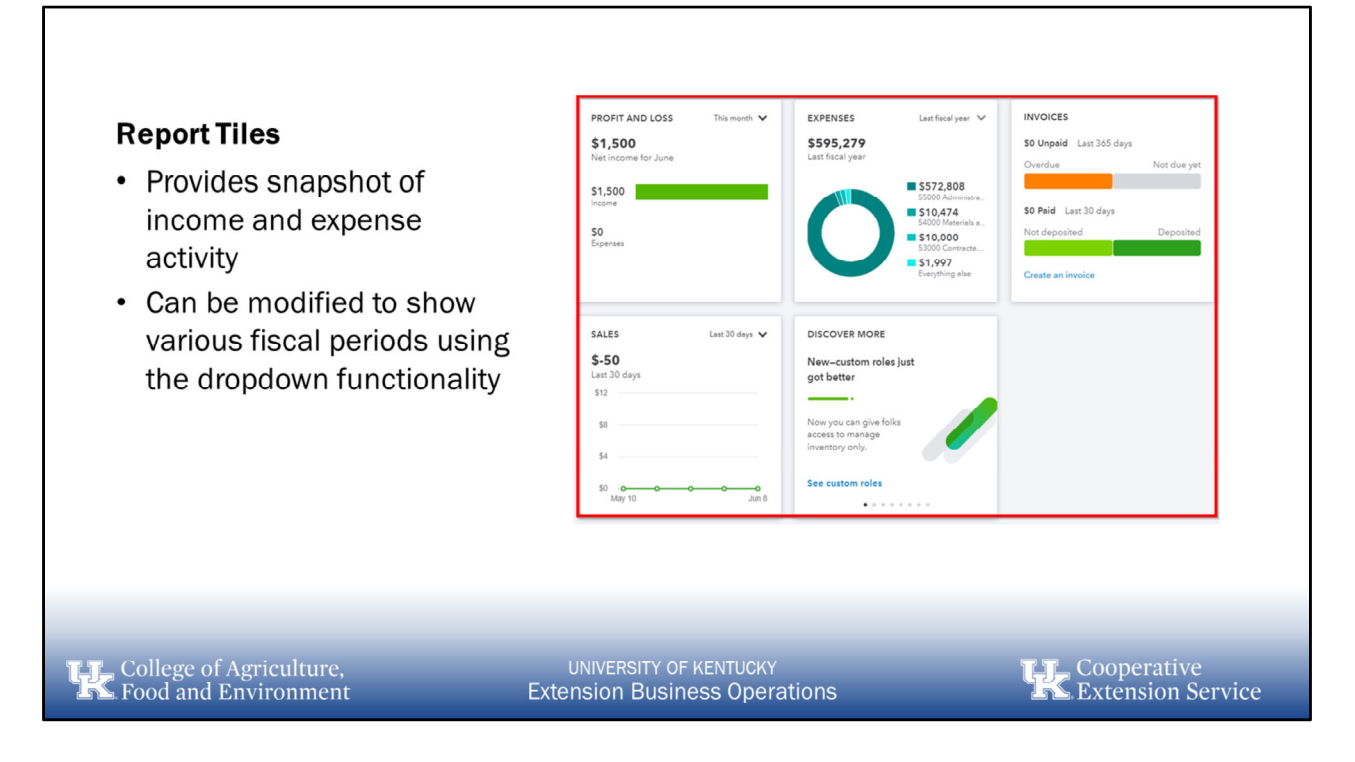

**Report Tiles** - The Report Tiles section gives you a basic snapshot of the account's activity over a given period of time. The only customization the user can manipulate is the reporting period by selecting the dropdown arrow next to the "last month" in each section. It is recommended that the tiles be changed to show "This Fiscal Year".

The 4 main report tiles shown are as follows:

- 1. **Profit and Loss** provides a snapshot of the income and expenses for the specified period
- 2. Expenses provides a summary of expenses for the specified period
- **3. Invoices** provides a summary of paid and unpaid invoices for the specified period (not used at this time)
- 4. Sales provides a summary of income received for the specified period

| <ul> <li>Clicking on any account will<br/>take you to the Bank Register<br/>which will show a list of<br/>transactions for the account</li> </ul> | <ul> <li>Bank Accounts</li> <li>Lists all bank accounts and current balances <ul> <li>Note: clicking the privacy button will enable balances to show in the list</li> </ul> </li> <li>The pencil icon will allow for modification of the order of accounts</li> </ul> | BANK ACCOUNTS<br>11501 District Board Main Checki<br>In QuickBooks<br>11002 Capital Improvement Savir<br>In QuickBooks<br>22001 Credit Card Parent:EDB G.<br>Bank Balance<br>In QuickBooks<br>11001 Equipment Savings Fund<br>In QuickBooks | pg Account         \$3,987,252.56         trgs Fund         \$266,917.00         \$-10.00         \$-10.00         \$5100.00         \$50.00 |
|----------------------------------------------------------------------------------------------------|----------------------------------------------------------------------------------------------------|----------------------------------------------------------------------------------------------------|----------------------------------------------------------------------------------------------------|
|                                                                                                    | <ul> <li>Clicking on any account will<br/>take you to the Bank Register<br/>which will show a list of<br/>transactions for the account</li> </ul>                                                                                                    | 22000 Credit Card Parent<br>In QuickBooks                                                                                                    | \$3,799.99                                                                                                    |
|                                                                                                    | Food and Environment                                                                                                    | Extension Business Operations                                                                                                    | Extension Ser                                                                                                    |

**Bank Accounts** - From the Bank Accounts section, you'll see the listing of all the bank accounts for your county. All bank accounts will be shown here with current balances.

#### Tips:

- Clicking on any account will take you to the **Bank Register** which will show a list of transactions for the account
- Clicking on the **Pencil Icon** will allow you to change the order that the accounts are listed in
- Clicking on the **Privacy Button** will enable balances to show up in the list of bank accounts

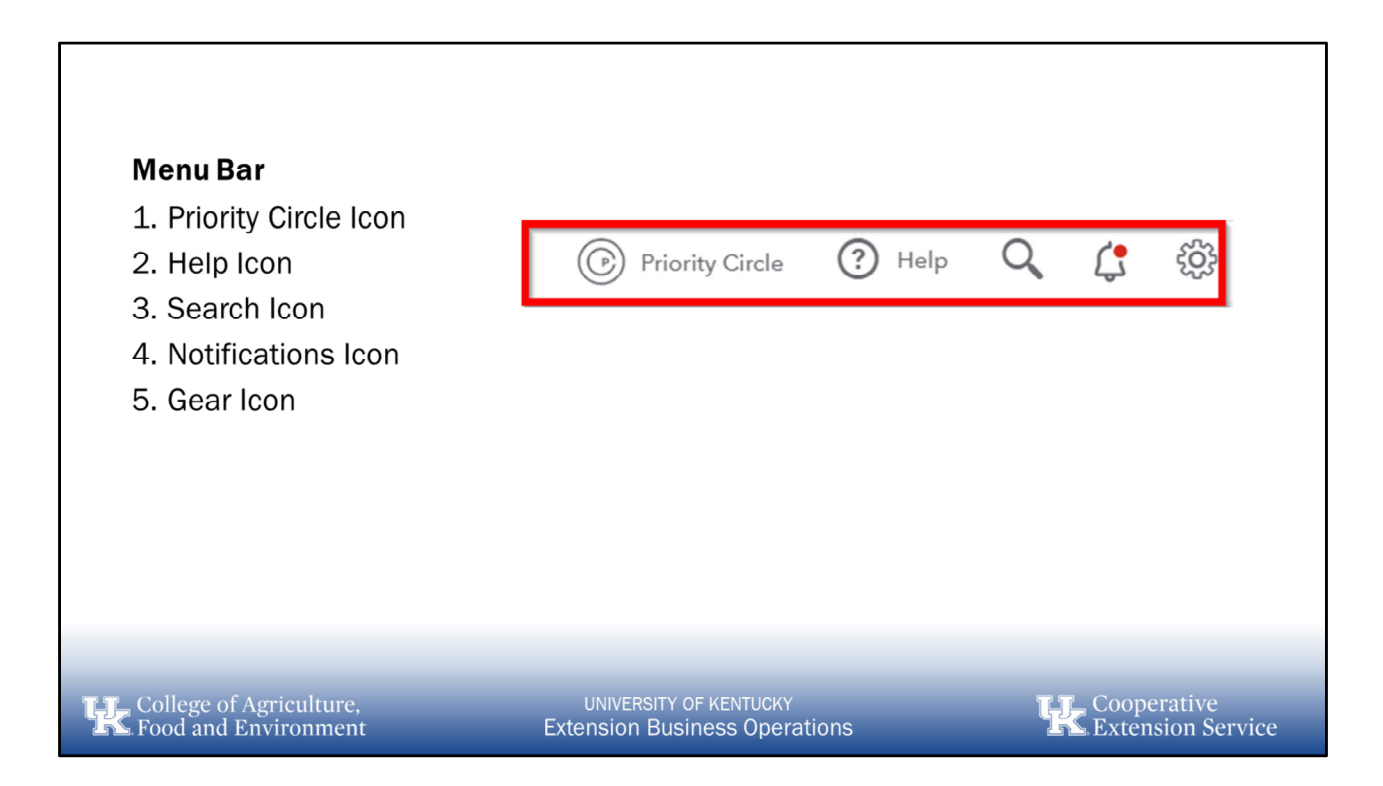

**Menu Bar** – The top menu bar contains a series of icons that will be most useful to all users of QBO. Users will do the majority of the transaction entry from this screen.

Options available from the menu bar:

- Plus Icon (+)
- Search Icon
- Gear Icon
- Priority Circle Icon
- Help Icon
- Notifications Icon

More details will be provided on each of these will be provided in the next slides

|                                                                                                    | _ × _                                                   |                          |
|----------------------------------------------------------------------------------------------------|---------------------------------------------------------|--------------------------|
| <ul> <li>Help Icon</li> <li>Provides a general help screen that allows the user to search a large database of topics.</li> <li>By using the search bar, the user can type in questions, keywords or topics and the system will search the database and return related results.</li> </ul> | Contect Us                                              |                          |
| Food and Environment                                                                                                    | UNIVERSITY OF KENTUCKY<br>Extension Business Operations | perative<br>ension Servi |

Г

**Help Icon** – provides a general help screen that allows the user to search a large database of topics. By using the search bar, the user can type in questions, keywords or topics and the system will search the database and return results in the window below the search bar. Each result is a link that can be followed and some may take you outside the QBO system.

Video tutorials can be found by searching for videos in the search bar or by clicking below: https://quickbooks.intuit.com/tutorials/

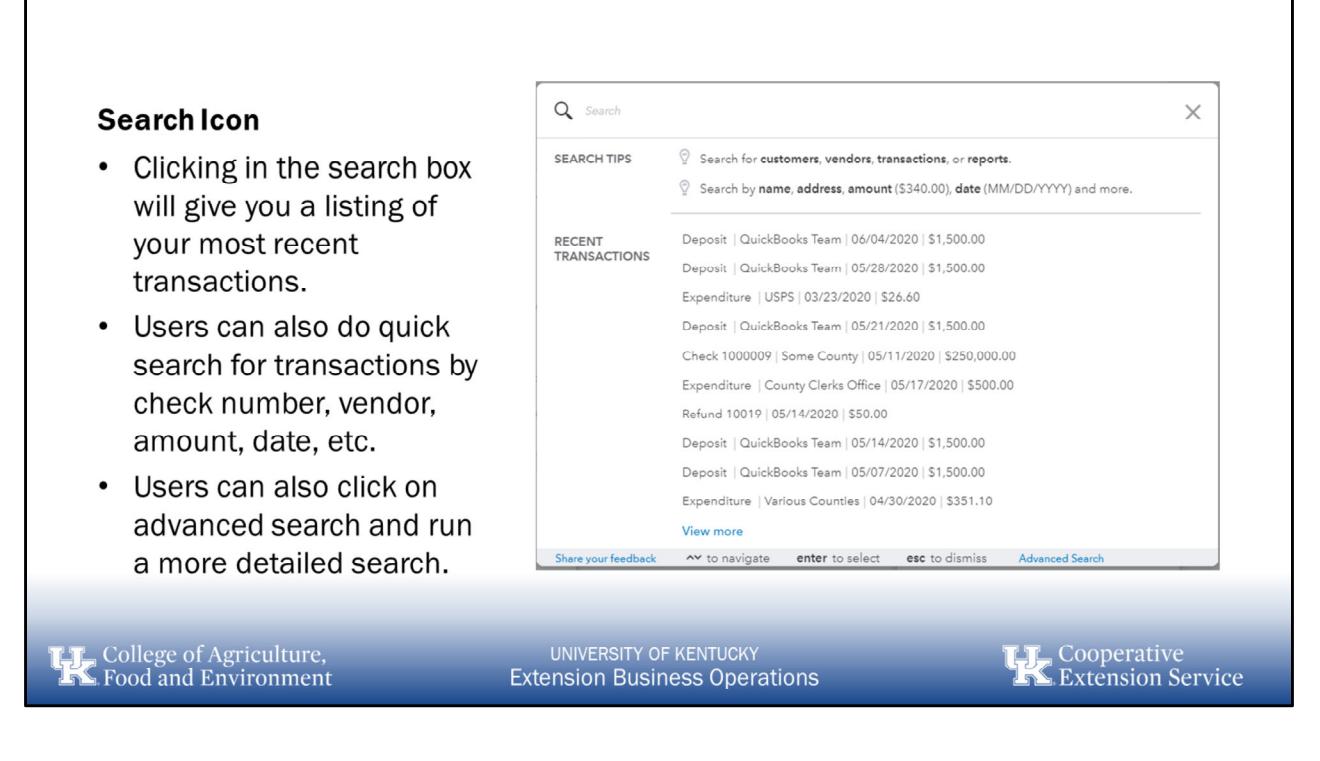

**Search Icon** - This selection provides several options for searching data in your QBO client. Users can search via a search bar by typing amounts, customers, vendors, check numbers, etc. Users may also select **Advanced Search** and do a more customizable search for specific document types, dates, reference numbers, etc.

#### From the Search Icon:

- Clicking on the Search Icon return a list of the most recent transactions
- Type an amount, customer name, vendor name, check number etc in the **Open Search Bar** to look for a specific transaction
- As you type the items below the search bar will begin to filter based on what you enter in the search bar
- Once you find what you are looking for, click the appropriate item in the list and it will take you to that item

#### From the Advanced Search link:

- Select the type of transaction from the **Dropdown Box** you are looking for (checks, bills, deposits, etc)
- Select the next field that you want to filter for from the next **Dropdown Box** (account, payee, amount, etc)
- Enter the item you want to search for in the Text Field

- Click Search
- Users may add additional filters if necessary by clicking on Add Filter

**Gear Icon** - The gear icon is where you'll find things that will help you customize the setup, look, and feel of QuickBooks Online. The majority of the items found in the Gear screen have been pre-configured for the county. Most items will be informational only and any changes to the set-up for the county must be reviewed by EBO. If you have questions about any settings, do not hesitate to contact us.

This screen is broken down into 3 sections:

- Your Company pre-configured but contains links to account and settings, users, and chart of accounts
- Lists pre-configured but contains links to lists, recurring transactions and attachments
- **Tools** links to import, export, reconcile, budget, etc

Your Company section:

Г

- Account and Settings (pre-configured)
  - Company basic info regarding the county that was collected in Nov 2018
  - **Billing & Subscription** Billing info is kept by the CPA firm we are working with to provide the discounted pricing to the county
  - Sales default setting for sales entry screens

- Expenses default settings for expense entry screens
- Payments default settings for payment entry screens
- Advanced default settings for accounting related info (fiscal year, accounting method, chart of accounts, classes, date format, etc)
- Manage Users provides a list of current users for the county
  - Do not add, edit or delete users all users must be added by EBO
- **Chart of Accounts** provides a list of all current general ledger accounts set up for the county (more info on this later)
  - Do not add, edit or delete accounts all changes must be done by EBO

Lists section:

- All Lists provides access to chart of accounts, payment methods, classes, etc
- Products and Services not currently being used
- Attachments provides an easy location to view attachments

Tools section:

- Import Data provides options to import customers, vendors, chart of accounts, etc
- Export Data provides options to export report data from QBO to Microsoft Excel
- **Reconcile** opens window to complete the monthly bank reconciliation process (more info later in training)
- **Budgeting** opens window to enter budgets (to be entered by EBO)
- Audit Log provides detailed info on access to the system, transactions entered, changed made, etc (more info later in training)

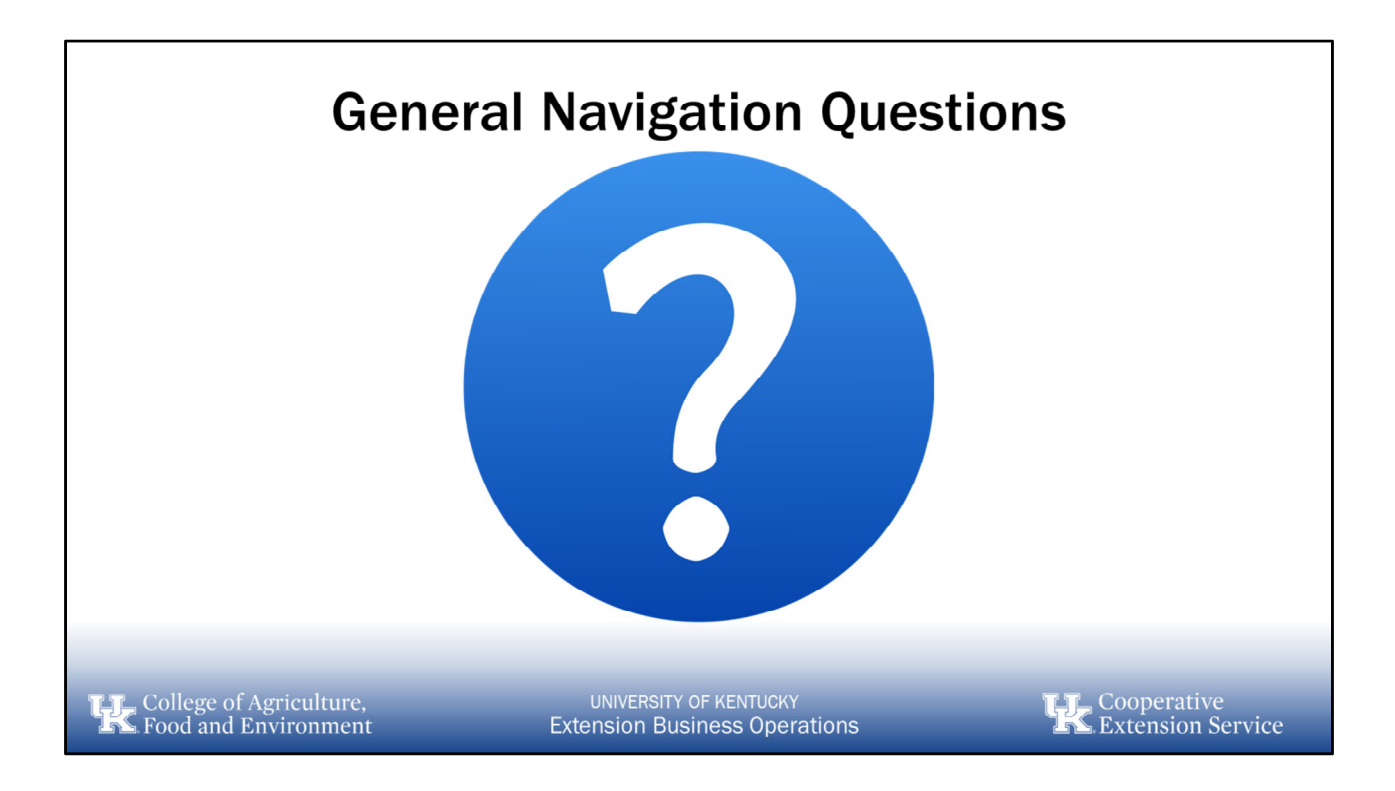

# 3. Master Data

- a. Chart of Accounts
- b. Classes
- c. Vendors
- d. Customers

# **Chart of Accounts Basics**

- Assets things we own (bank accounts, buildings, vehicles)
- Liabilities things we owe (accounts payable, credit cards)
- Equity this represents net cash reserves (fund balances)
- Revenue money in (taxes, user fees, etc)
- Expenditures money out (supplies, travel, utilities, etc)

College of Agriculture, Food and Environment

UNIVERSITY OF KENTUCKY Extension Business Operations Cooperative Extension Service

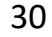
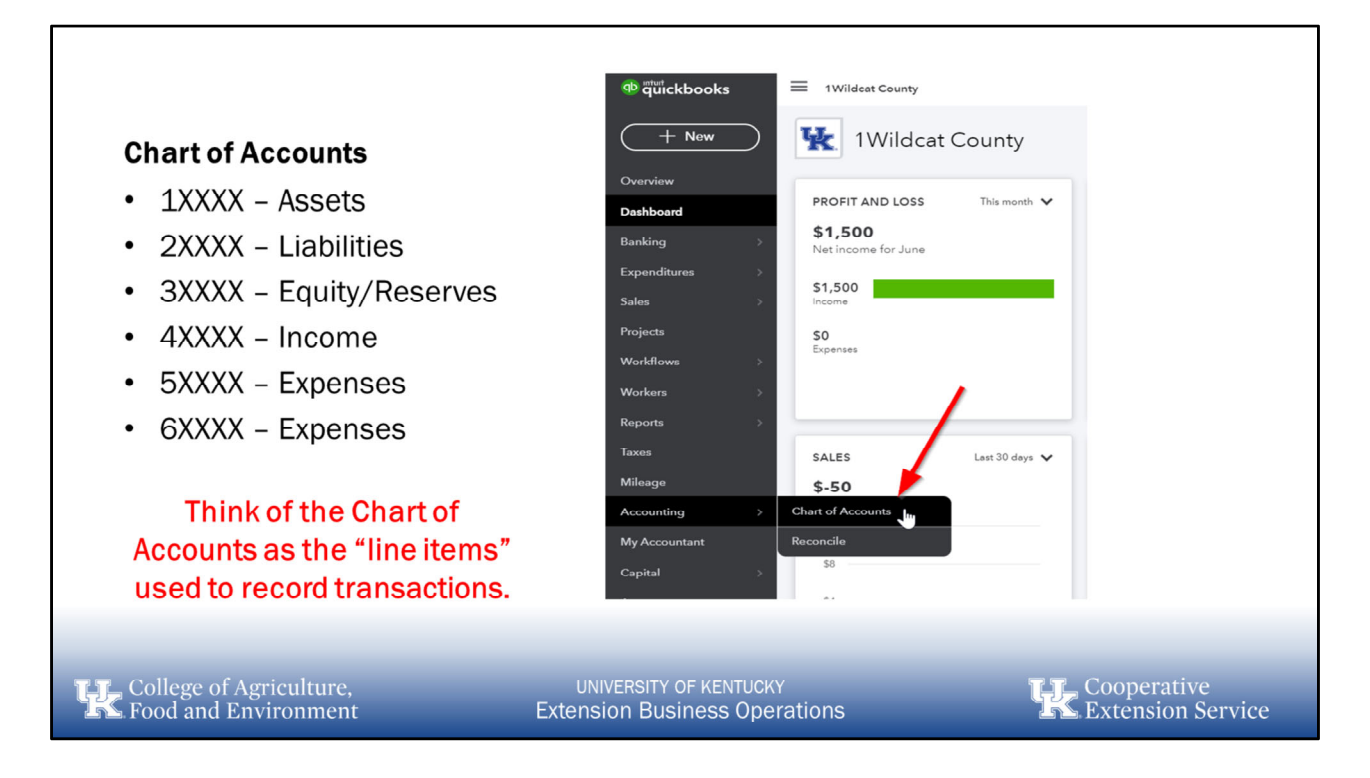

**Chart of Accounts** (Line Items) – can be accessed from either the **Navigation Bar** or the **Gear Icon**. The chart of accounts was developed to support the required reporting but also incorporates general standard accounting practices.

Standard accounting practices led us to the following categories of accounts:

- 10000 19999: Assets (bank accounts, fixed assets, accounts receivable, etc)
- 20000 29999: Liabilities (accounts payable, accrual accounts, etc)
- 30000 39999: Equity (reserves)
- 40000 499999: Income (taxes, charges for services, other)
- 50000 69999: Expenses (contract services, utilities, materials and supplies, travel, etc)

| hart of Accounts                                |                                                                                              |                           |                           |                    | Run          | Report New    |  |  |  |  |
|-------------------------------------------------|----------------------------------------------------------------------------------------------|---------------------------|---------------------------|--------------------|--------------|---------------|--|--|--|--|
| Get training whenever,                          | Get training whenever, wherever X                                                            |                           |                           |                    |              |               |  |  |  |  |
| Access online courses a subscription. Start now | Access online courses and webinars anytime with your Priority Circle subscription. Start now |                           |                           |                    |              |               |  |  |  |  |
| Filter by name or number                        |                                                                                              |                           |                           |                    |              | 1 8 8         |  |  |  |  |
| NUMBER                                          | NAME                                                                                         | TYPE •                    | DETAIL TYPE               | QUICKBOOKS BALANCE | BANK BALANCE | ACTION        |  |  |  |  |
| 11001                                           | 11001 Equipment Savings Fund                                                                 | Bank                      | Savings                   | 50.00              |              | View register |  |  |  |  |
| 11002                                           | 11002 Capital Improvement Savings                                                            | Bank                      | Savings                   | 266,917.00         |              | View register |  |  |  |  |
| 11003                                           | 11003 Money Market Fund                                                                      | Bank                      | Money Market              | -10.00             |              | View register |  |  |  |  |
| 11501                                           | 11501 District Board Main Checking                                                           | Bank                      | Checking                  | 3,987,252.56       |              | View register |  |  |  |  |
| 12001                                           | 12001 Accounts Receivable (A/R)                                                              | Accounts receivable (A/R) | Accounts Receivable (A/R) | 43,491.09          |              | View register |  |  |  |  |
| C12001                                          | C12001 Central Region TRIP                                                                   | Accounts receivable (A/R) | Accounts Receivable (A/R) | 351.10             |              | View register |  |  |  |  |
| 123451                                          | 123451 C1-Powell TRIP Billing                                                                | Accounts receivable (A/R) | Accounts Receivable (A/R) | 187.56             |              | View register |  |  |  |  |
| 123452                                          | 123452 C1-Clark TRIP Billing                                                                 | Accounts receivable (A/R) | Accounts Receivable (A/R) | 97.65              |              | View register |  |  |  |  |
| 123453                                          | 123453 C1-Estill TRIP Billing                                                                | Accounts receivable (A/R) | Accounts Receivable (A/R) | 65.89              |              | View register |  |  |  |  |
| E12001                                          | E12001 East Region TRIP                                                                      | Accounts receivable (A/R) | Accounts Receivable (A/R) | 0.00               |              | View register |  |  |  |  |

The **Chart of Accounts** was developed with the end in mind. We started with the SPGE Financial Disclosure Report that is required by DLG. We also considered the Uniform Financial Information Report (UFIR) and the current budgeted line items in our budget forms. From there we added lines as necessary to develop a fully functional chart of accounts.

Any changes to the CoA must be made by the EBO team. Please consult with us if you have a need for additional accounts or changes to the standard listing. We will work with you to create the EDB required accounts but will also strive to maintain consistency and standardization across the state. This will help us to ensure we are all able to support the EDB in a consistent manner.

| <ul> <li>Classes</li> <li>Classes will be used to account<br/>for individual funds and<br/>programs (e.g. EDB General<br/>Fund, gifts, grants, programs,<br/>etc)</li> <li>A class is required with all<br/>transactions and you will receive<br/>a warning message if one is not<br/>selected.</li> </ul> | Classes < All Lists                                     |                                  |
|----------------------------------------------------------------------------------------------------|---------------------------------------------------------|----------------------------------|
| If classes are needed, contact EBO and we will set them up for you as necessary.                                                                                                    | 600 Restricted Funds                                    | -                                |
| College of Agriculture,<br>K Food and Environment                                                                                                    | UNIVERSITY OF KENTUCKY<br>Extension Business Operations | Cooperative<br>Extension Service |

**Classes** – are used to further describe a transaction. At this time we are using limited numbers of classes but can work with individual counties as necessary to add classes where needed. Using classes will allow us to track expenses at a lower level (i.e. for grants or gifts). A class is required with all transactions and you will receive a warning message if one is not selected.

Current classes we will be using in Extension (sub classes within these primary classes can be established by EBO):

- EDB General
- County specific programs
- Grants
- Gifts

Г

If you have questions about the use of classes, please contact EBO.

٦

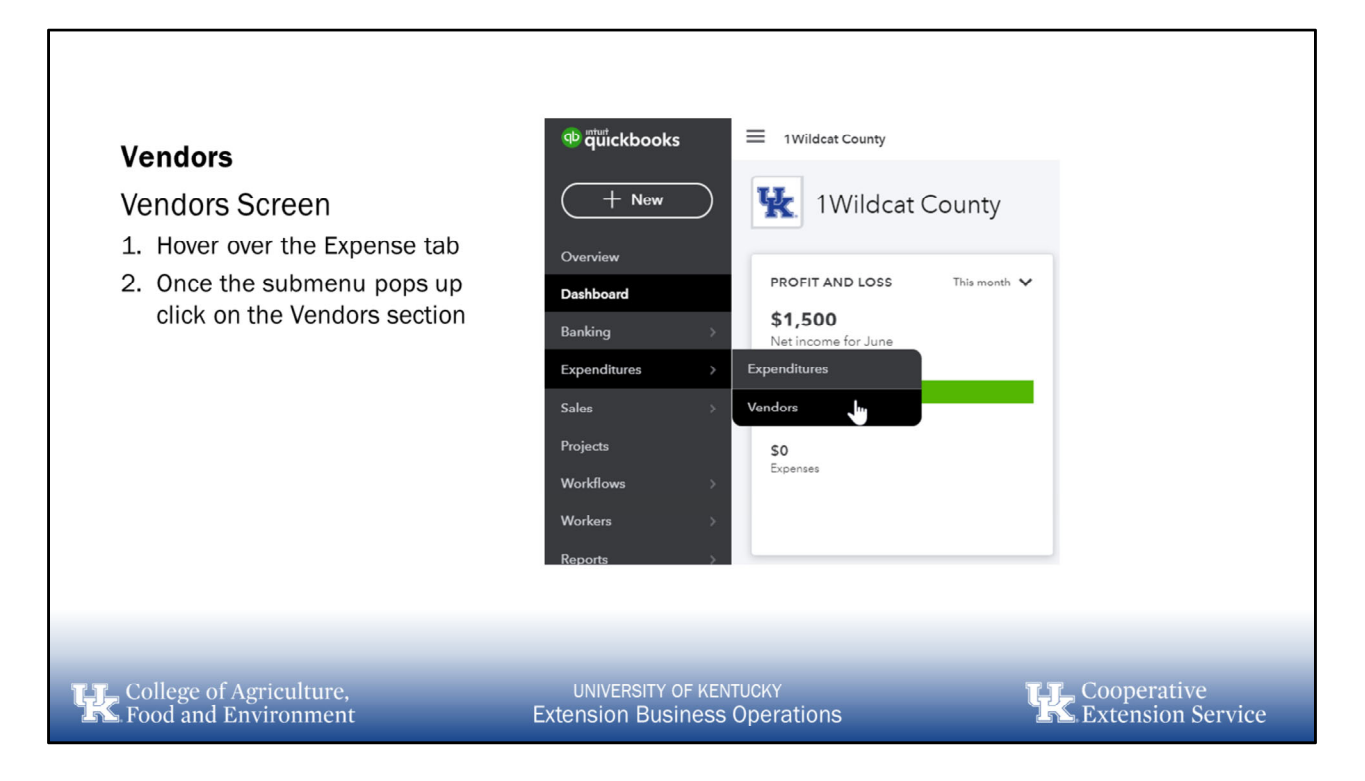

**Vendors (Money Out)** – The Vendors page is where you keep track of the vendors you work with. Vendors are people or companies that you pay money to, such as a store, utility, landlord, or subcontractor who does work for you.

To get to the **Vendors** page:

- Hover over the Expense item in the Navigation Bar
- Select Vendors

| = 1Wildcat County                                |                           |                                                    | Priority Circle | 🕜 Help 🔍 ᠿ                 |
|--------------------------------------------------|---------------------------|----------------------------------------------------|-----------------|----------------------------|
| Expenditures Vendors Vendors                     |                           |                                                    | Prepare 1099s   | New vendor                 |
| Unpaid Last 365 Days<br>\$249,900<br>2.04-R300   | \$249,900<br>2 OPEN BILLS | Paid<br>\$250,500<br>2 PAID LAST 30 DAYS           |                 |                            |
| ↓ Batch actions → Search                         | م                         |                                                    |                 |                            |
| VENDOR • / COMPANY                               | PHONE                     | EMAIL                                              | OPEN BALANCE    | ACTION                     |
| 4-H Council                                      |                           |                                                    | \$-1,101.83     | Create bill 👻              |
| Amazon                                           |                           |                                                    | \$0.00          | Create bill 👻              |
| AT&T                                             |                           |                                                    | \$0.00          | Create bill 👻              |
| Bank of america                                  |                           |                                                    | \$-30.00        | Create bill 👻              |
| Jane Thomas                                      |                           |                                                    | \$-150.00       | Create bill 👻              |
| Joe Smith                                        |                           |                                                    | \$0.00          | Create bill 👻              |
| Kentucky Utilities                               |                           |                                                    | \$0.00          | Create bill 👻              |
|                                                  |                           |                                                    |                 |                            |
| College of Agriculture,<br>K Food and Environmen | t Exter                   | NIVERSITY OF KENTUCKY<br>Ision Business Operations | Coo<br>Exte     | perative<br>ension Service |

**Vendors Page** - The Vendors page provides an overview of all of your Vendors. From here you can click on each Vendor and see their details. Vendors were uploaded to your account based on those submitted to EBO in November 2018 excel file. Vendors may be added, deleted or edited from this screen.

To add a new **Vendor**:

- Select Expenses and then Vendors.
- Select New vendor.
- Complete the fields in the **Vendor Information** window.
- Select Save.

To view transactions for a **Vendor**:

- Select Expenses and then Vendors.
- Find and select the appropriate vendor.
- Under Transaction List, you should see all transactions for this vendor.

| Vandara                                                                                   | Comp             | any           |                 |           |                                     | Email             |                       |     |
|-------------------------------------------------------------------------------------------|------------------|---------------|-----------------|-----------|-------------------------------------|-------------------|-----------------------|-----|
| vendors                                                                                   |                  |               |                 |           |                                     | Separate multi    | ple emails with comma | s   |
| Adding New Vendors                                                                        | Title            | First name    | Middle name     | Last name | Suffix                              | Phone             | Mobile                | Fax |
| 1. Company – Enter the company name                                                       | * Dien           | av name as    |                 |           |                                     | Other             | Website               |     |
| 2. Title, First, Middle, Last Name etc Enter the                                          | 4300             | ay name av    |                 |           | •                                   |                   |                       |     |
| contact info (if necessary)<br>*Note: This Contact information will print on the<br>check | Print o          | on check as 🗸 | Use display nam | e         |                                     | Billing rate (/hr | r)                    |     |
| <ol> <li>Display name as - Click how you would like to</li> </ol>                         | Addre            | ss map        |                 |           |                                     | Terms             |                       |     |
| list the company in QBO                                                                   | Stree            | t             |                 |           |                                     | Enter Text        | •                     |     |
| <ol> <li>Print Check As – How do you want the name to<br/>print on the check.</li> </ol>  | City/            | Town          | State           | /Province |                                     | Opening balar     | 01/16/2               | 019 |
| 5. Address - Enter the address that checks will                                           | ZIP code Country |               |                 |           | Account no.                         |                   |                       |     |
| be sent to                                                                                | Notes            |               |                 |           | Appears in the memo of all payments |                   |                       |     |
| *Note that this address will print on the check.                                          |                  |               |                 |           |                                     | Business ID No    | ».                    |     |
| Enter as much info as needed on the remaining                                             | () Att           | achments Max  | imum size: 20MB |           |                                     | Track paym        | ents for 1099         |     |
| portion of this screen.                                                                   | Ca               | ncel          |                 |           | F                                   | rivacy            |                       |     |
|                                                                                           |                  |               |                 |           |                                     |                   |                       |     |

#### **Vendor Information Window** – provides the fields available for each vendor.

The following fields should be filled in when adding a vendor:

- **Company** Enter the company name
- Title, First, Middle, Last Name Enter the contact info (if necessary)
  - \*Note: This Contact information will print on the check
- Display name as Click how you would like to list the company in QBO
- **Print Check As** How do you want the name to print on the check
- Address Enter the address that checks will be sent to
  - \*Note that this address will print on the check
- Phone Enter the phone number for the vendor
- Enter as much info as needed on the remaining portion of this screen

| Customers                                                                                                    | ⊕ quickbooks                                                                                                    | = 1Wildcat County                                                                                                    |
|----------------------------------------------------------------------------------------------------|----------------------------------------------------------------------------------------------------|----------------------------------------------------------------------------------------------------|
| <ul> <li>Customers Screen</li> <li>1. Hover over the sales tab</li> <li>2. Once the submenu pops up click on the Customers section</li> </ul> | New         Overview         Dashboard         Banking       >         Expenditures       >         Sales       >         Projects       >         Workflows       >         Workers       >         Reports       > | Wildcat County     PROFIT AND LOSS     This month     \$1,500   Net income for June     Overview   All Sales   Invoices   Customers   Invoices   Products and Services |
| College of Agriculture,<br>Food and Environment                                                                                               | UNIVERSITY OF KENTUCK<br>Extension Business Ope                                                                                                    | Y Cooperative<br>rations Extension Service                                                                                                    |

**Customers (Money In)** - The Customers page is where you keep track of the customers you work with. Customers are people or companies that you receive money from, such as a sheriff's office, county clerks' office, individuals from the community, etc.

To get to the **Customers** page:

- Hover over the Sales item in the Navigation Bar
- Select Customers

| All Calue Investors Castomars Products and Canifors                             | Customers                                               |                            |                   |
|---------------------------------------------------------------------------------|---------------------------------------------------------|----------------------------|-------------------|
| Customers                                                                       |                                                         | Customer types             | New customer      |
| Batch actions      Pind a curement or company     Q     Outstower + / countauty | PHONE                                                   | OPEN BALANCE               |                   |
| County Clerks Office                                                            |                                                         | \$0.00                     | Create invoice V  |
| Jim Smith                                                                       |                                                         | \$0.00                     | Create invoice 👻  |
| QuickBooks Teem                                                                 |                                                         | \$0.00                     | Create invoice 🔻  |
| Scott County Extension Office                                                   |                                                         | \$777.77                   | Receive payment 💌 |
| Woody Adams 🖾                                                                   | (214) 307-2261                                          | \$0.00                     | Create involce 🔻  |
|                                                                                 |                                                         |                            |                   |
| College of Agriculture,<br>K Food and Environment                               | UNIVERSITY OF KENTUCKY<br>Extension Business Operations | Cooperative<br>Extension S | ervice            |

**Customers Page** - The Customers page provides an overview of all of your Customers. From here you can click on each Customer and see their details. Customers were uploaded to your account based on those submitted to EBO in November 2018 excel file. Customers may be added, deleted or edited from this screen.

To add a new **Customer**:

- Select **Sales** and then **Customer**.
- Select New Customer.
- Complete the fields in the **Customer Information** window.
- Select Save.

To view transactions for a **Customer**:

- Select **Sales** and then **Customer**.
- Find and select the appropriate customer.
- Under Transaction List, you should see all transactions for this customer.

| Customers                                                                   | Company                  | r          |               |                  |            | Email                |                        |               |  |
|-----------------------------------------------------------------------------|--------------------------|------------|---------------|------------------|------------|----------------------|------------------------|---------------|--|
| New Quetering                                                               |                          |            |               |                  |            | Separate mul         | tiple emails with comm | as.           |  |
| New Customer                                                                | Title Fi                 | rst name   | Middle na     | ne Last name     | Suffix     | Phone                | Mobile                 | Fax           |  |
| 1. Company – Enter the                                                      |                          |            |               |                  |            |                      |                        |               |  |
| company name                                                                | * Display                | name as    |               |                  |            | Other                | Website                |               |  |
| 2. Litle, First, Middle, Last                                               |                          |            |               |                  | •          |                      |                        |               |  |
| contact info (if necessary)                                                 | Print on c               | heck as 🗸  | Use display n | ame              |            | Is sub-cus           | tomer                  |               |  |
| 3. Display name as - Click                                                  |                          |            |               |                  |            | Enter parent o       | customer 💌 Bill        | with parent 🔻 |  |
| how you would like to list                                                  | Address                  | Notes      | Tax info Pay  | ment and billing | Attachment | s Additional In      | fo                     |               |  |
| the company in QBO                                                          | Billing a                | ddress mag | >             |                  |            | Shipping address map |                        |               |  |
| 4. Print Check As – How do<br>you want the name to print                    | Street                   |            |               |                  |            | Street               |                        |               |  |
| 5 Billing Address - Enter the                                               | City/Town State/Province |            | ate/Province  |                  | City/Town  | State                | e/Province             |               |  |
| billing address                                                             | ZIP code                 |            | c             | Country          |            | ZIP code             |                        | ntry          |  |
| Enter as much info as needed<br>on the remaining portion of this<br>screen. | Cance                    | I          |               |                  | Pr         | ivecy                |                        | Sa            |  |
|                                                                             |                          |            |               |                  |            |                      |                        |               |  |

#### **Customer Information Window** – provides the fields available for each customer.

The following fields should be filled in when adding a customer:

- **Company** Enter the company name
- Title, First, Middle, Last Name Enter the contact info (if necessary)
- **Display name as** Click how you would like to list the company in QBO
- Print Check As How do you want the name to print on the check.
- **Billing Address** Enter the billing address
- **Phone** Enter the phone number for the customer
- Enter as much info as needed on the remaining portion of this screen.

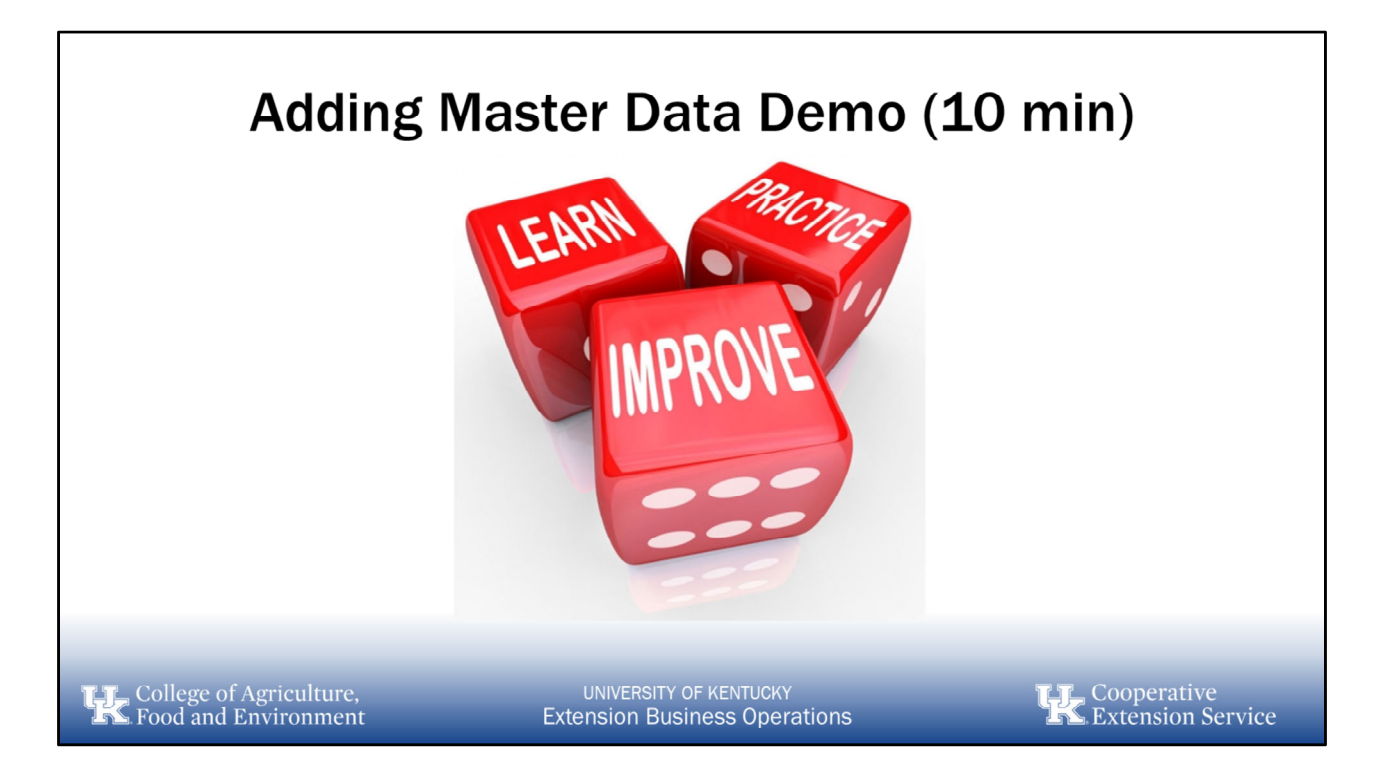

NOTE: Make sure to enter each customer from the exercise manual

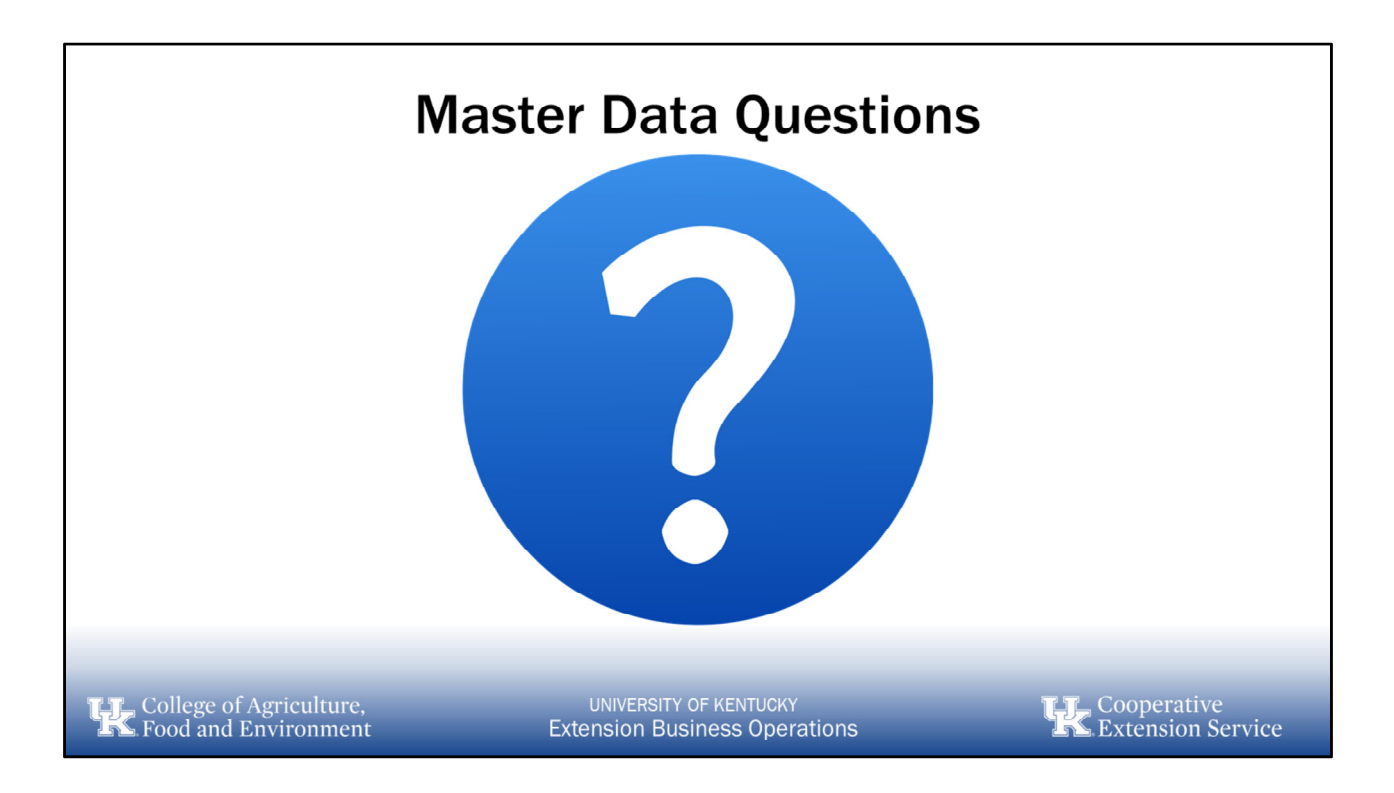

# 4. Money In

## a. Bank Deposit

| Bank Deposit                                                                                                    | + New                                                                                                    | 1Wildcat Cou                                                                                                    | inty                                                  |                                                                                                    |
|----------------------------------------------------------------------------------------------------|----------------------------------------------------------------------------------------------------|----------------------------------------------------------------------------------------------------|-------------------------------------------------------|----------------------------------------------------------------------------------------------------|
| <ul> <li>Use this transaction to record <u>all</u> funds received</li> <li>From the Plus Icon (+), select "Bank Deposit" from the Other column</li> </ul> | CUSTOMERS<br>Piedge<br>Receive payment<br>Estimate<br>Credit memo<br>Sales receipt<br>Refund receipt<br>Delayed credit<br>Delayed charge | VENDORS<br>Expenditure<br>Check<br>Bill<br>Pay bills<br>Purchase order<br>Vendor credit<br>Credit card credit<br>Print checks | EMPLOYEES<br>Single time activity<br>Weekly timesheet | OTHER<br>Bank deposit<br>Transfer<br>Journal entry<br>Statement<br>Inventory qty adjustment<br>Batch transactions C<br>Pay down credit card<br>Apply for Capital C |
| College of Agriculture,<br>Food and Environment                                                                                                    | UNIVERSI<br>Extension E                                                                                                    | TY OF KENTUCKY<br>Business Operatior                                                                                          | ns                                                    | K. Extension Servi                                                                                                    |

- 1. Select the **Plus icon (+)** on the **Toolbar.**
- 2. Under Other, select Bank Deposit.
- 3. In the **Choose an account** field, select the bank account to which to deposit funds.
- 4. If available, select the checkboxes of the transactions to deposit in the **Select the payments included in this deposit** or **QuickBooks Payments** sections.
- 5. In the Add funds to this deposit table, enter information about any additional items to include in this deposit, including who the item was **Received From**, the Account, Payment Method, and Amount of the item.
  - You can also use this section to account for processing fees by adding the fee as a negative amount.
- 6. Select **Print** to print the deposit slip before saving.
- 7. Select Save and close or Save and new.

|                                                                                                    | (2)  | Bar            | nk Deposit               |                                        |                        |                           |             | Try n   | ew deposit BETA | (?) Help X   |
|----------------------------------------------------------------------------------------------------|------|----------------|--------------------------|----------------------------------------|------------------------|---------------------------|-------------|---------|-----------------|--------------|
| • of control of control of contro of control of control of control of control o                                | Acco | unt<br>Board N | Mein Checking Accound    | Balance \$1,130,805.60 Date 02/12/2019 |                        |                           |             |         | Ş               | amount       |
| A differing and a construction of a construction of a construct    |      |                |                          |                                        |                        |                           |             |         |                 |              |
| Image: Construction       Construction                                                                                                    | •    | Add            | l funds to this depos    | sit                                    |                        |                           |             |         |                 |              |
| i i   i i   i i <td></td> <td>1</td> <td>RECEIVED FROM</td> <td>ACCOUNT</td> <td>DESCRIPTION</td> <td>PAYMENT METHOD</td> <td>D REF NO.</td> <td>AMOUNT</td> <td>CLASS</td> <td></td>                                                                                                    |      | 1              | RECEIVED FROM            | ACCOUNT                                | DESCRIPTION            | PAYMENT METHOD            | D REF NO.   | AMOUNT  | CLASS           |              |
| Image: Image: Image            | 1    | 1              | 2                        | 3                                      | V did you pay for?     | 5                         | 6           | 0       | 8               | 0            |
| Image: Control line     Other standing     Catalactic activation     Catalactic activation     Catalactivatic activation     Catalactivatic activation     Catalactivatic activation     Catalactivatic activation     Catalactivatic activativativativativativativativativativa                                                                                                    | :    | : 2            | 2                        |                                        |                        |                           |             |         |                 | Ô            |
| were       Image: Cash back memory       Cash back memory       Cash                                                                                                    |      | Add Ilr        | Clear all lines          |                                        |                        |                           |             | Oth     | er funda total  | \$0.00       |
| Image: Second Main C     Image: Second Main C     Image: Second Main C </td <td>м</td> <td>imo</td> <td></td> <td></td> <td></td> <td>Cash back goes to</td> <td>Cash back m</td> <td>amo</td> <td>Cash</td> <td>back amount</td>                                                                                                    | м    | imo            |                          |                                        |                        | Cash back goes to         | Cash back m | amo     | Cash            | back amount  |
| Image: Cancel     Print     Make recurring     So.00                                                                                                    |      | 9              |                          |                                        |                        | 11501 District Board Main | n Cl 🔻      |         | 1               |              |
| Image: Cancel     Print     Make recurring     So.00                                                                                                    |      |                |                          |                                        |                        |                           |             |         |                 |              |
| Attachments Maximum size: 2018      Orego Onego Alles Avere or click the ison      Show existing      Preacy      Cancel      Print Make recurring      Save and now      The second of the second of the secon      |      |                |                          |                                        |                        |                           |             |         | Total           | \$0.00       |
| Dray Dray Blas here or click the icon     Show existing Privacy  Cancel Print Make recurring Save and new                                                                                                    | 6    | Attach         | ments Maximum size: 20MB |                                        |                        |                           |             |         |                 |              |
| Show existing Pray Cancel Print Make recurring Save and new inter-                                                                                                    | Ē    |                | 1 Drag/                  | Drop files here or click the icon      |                        |                           |             |         |                 |              |
| Encol Print Make recurring Save and new Seven and new Seven and new Seve |      |                |                          | Show existing                          |                        |                           |             |         |                 |              |
| Cancel Print Make recurring Save and new even                                                                                                    |      |                |                          |                                        | Privacy                |                           |             |         |                 |              |
| Cancel Print Make recurring Save and new                                                                                                    |      |                |                          |                                        |                        |                           |             |         |                 |              |
| Cancel Pint Make recurring Save and new •                                                                                                    |      |                | 1                        |                                        | and the second second  |                           |             |         | 12              |              |
|                                                                                                    | Ċa   | ncel           | J                        |                                        | Print Make recurring   |                           |             |         | Si              | we and new 👻 |
| College of Agriculture LINIVERSITY OF KENTLICKY The Cooperative                                                                                                    |      | 2 5 2          | College of               | Agriculture                            |                        | (V                        |             | Cooper  | ative           |              |
| Food and Environment Extension Business Operations                                                                                                    |      | K              | Food and 1               | Environment                            | Extension Business Ope | erations                  | K           | Extensi | ion Serv        | vice         |

- 1. Account Choose the account that the funds are going to be deposited into
- 2. Received From Select the customer that the funds are from
- **3.** Account Choose the correct "Line Item/GL" Account that the funds relate to (i.e. Real Taxes, Personal Taxes, etc.)
- 4. Description Type a brief description of the transaction
- 5. Payment Method Select the form of payment (cash, check, credit card, etc.)
- 6. **Ref. No.** Enter the number of the receipt that was given/written for the transaction (see pre-printed receipts)
- 7. Amount Type in the amount of the transaction
- 8. Class Choose a class that relates to the income
  - 1. Repeat steps 2-9 for each receipt recorded during the day
  - 2. Add lines as necessary for funds to be deposited
- 9. Memo Include any other memo that you want to include
- 10. Cash back goes to <u>DO NOT USE THIS</u>
- 11. Attachments Drag/Drop any file relevant to this transaction (i.e. receipt of deposit)
- 12. Print deposit summary report and have reviewed by the fiscal contact for the office

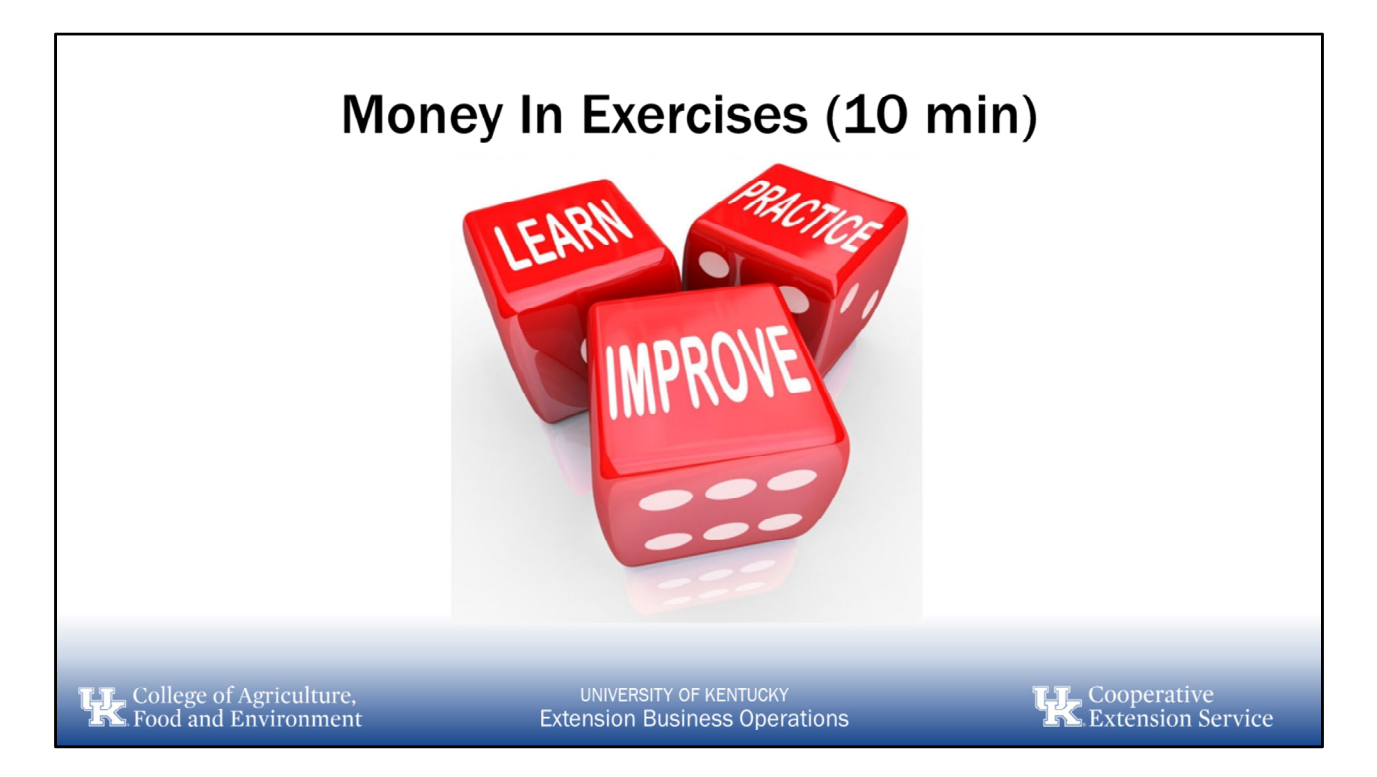

NOTE: Make sure to enter each line item from the exercise manual as separate transactions using the dates provided

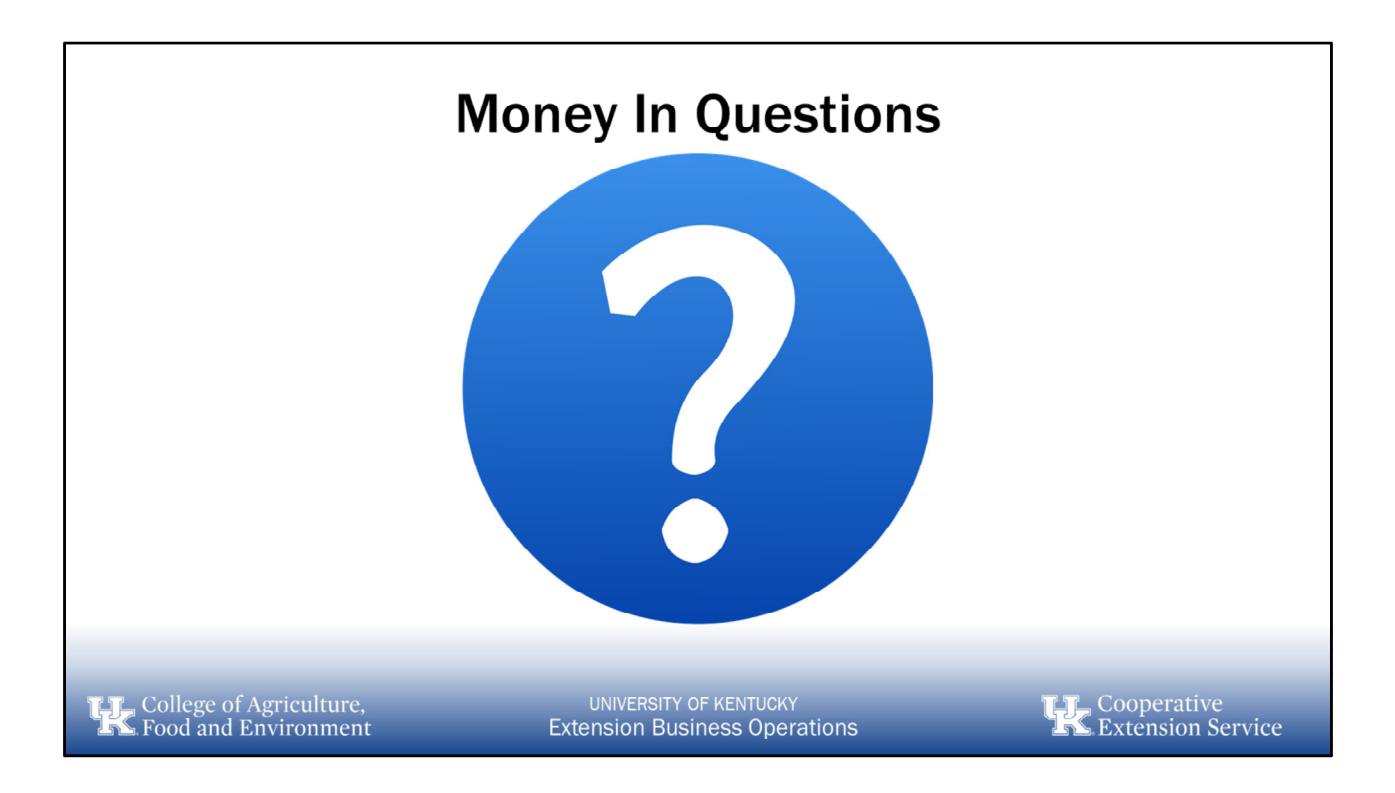

# 5. Money Out

- a. Checks
- b. Expenditures
- c. Credit Cards

| Checks                                                                                                    | + New                                                                                                    | 1Wildcat Cour                                                                                                    | nty                                                   |                                                                                                    |
|----------------------------------------------------------------------------------------------------|----------------------------------------------------------------------------------------------------|----------------------------------------------------------------------------------------------------|-------------------------------------------------------|----------------------------------------------------------------------------------------------------|
| Checks will be used for the majority of<br>payments in the county office (e.g.<br>utilities, reimbursements, refunds, small<br>purchases, UK travel invoices, etc)<br>Creating checks in QuickBooks Online<br>lets you track expenses and helps<br>organize your checking account and<br>bank statement reconciliation.<br>Checks are a two-part process:<br>1. Entering the check<br>2. Printing the check | CUSTOMERS<br>Piedge<br>Receive payment<br>Estimate<br>Credit memo<br>Sales recaipt<br>Refund receipt<br>Delayed credit<br>Delayed charge | VENDORS<br>Expenditure<br>Check<br>Bill<br>Pay bills<br>Purchase order<br>Vendor credit<br>Credit card credit<br>Print checks | EMPLOYEES<br>Single time activity<br>Weekly timesheet | OTHER<br>Bank deposit<br>Transfer<br>Journal entry<br>Statement<br>Inventory dy adjustment<br>Batch transactions C<br>Pay down credit card<br>Apply for Capital |
| T. College of Agriculture, U<br>S. Food and Environment Exten                                                                                                    | NIVERSITY OF KENTU<br>sion Business O                                                                                                    | иску<br>perations                                                                                                    | Ч                                                     | Cooperative<br>Extension Service                                                                                                    |

**Check** - Checks will be used for the majority of payments in the county office (e.g. utilities, reimbursements, refunds, small purchases, etc)

Creating checks in QuickBooks Online lets you track expenses, and helps organize your checking account and bank statement reconciliation.

- 1. Click the **Plus icon (+)** at the top right-hand corner of the screen.
- 2. Under the **Vendors** section, Choose **Check.**

Г

٦

| oneck #10 print | t                                                |                                              | (?) Help                                                                        |
|-----------------|--------------------------------------------------|----------------------------------------------|---------------------------------------------------------------------------------|
| yee             | Benk Account<br>11501 District Board Main Checki | 35.60                                        | AMOUNT<br>\$0.00                                                                |
|                 |                                                  |                                              |                                                                                 |
| illing address  | Peyment date<br>02/12/2019                       | Þ                                            | Oheck no.<br>3<br>↓<br>↓<br>↓<br>↓<br>↓<br>↓<br>↓<br>↓<br>↓<br>↓<br>↓<br>↓<br>↓ |
| # CATEGORY      | DESCRIPTION                                      |                                              | AMOUNT CLASS                                                                    |
| III 1 4         | What did you pay for?                            |                                              |                                                                                 |
| 8               |                                                  |                                              |                                                                                 |
|                 | Dreg/Drop files here or click the icon           |                                              |                                                                                 |
|                 | Show existing                                    | Privacy                                      |                                                                                 |
| Cancel          |                                                  | Print check Order checks Make recurring More | Co<br>Save and new <sup>10</sup>                                                |
|                 |                                                  |                                              |                                                                                 |

- 1. Specify the **Bank Account** where the money will be withdrawn.
- 2. Choose the Payee from the drop-down list.
- 3. Print Later
  - Print later allows you to enter multiple checks and then print them all at once. Notice the check number is unavailable if you choose print later. QBO automatically assigns the check number during the "Print Checks" function that we'll discuss later
  - 2. If you "uncheck" **Print later**, you can print the check now by entering the check number into the Check no. box and selecting "**Print Check**" at the bottom of the screen.

**Complete the check fields**. **(Note**: The **Memo** field is optional. Text you enter in the **Memo** field appears in the register (or account history), on printed checks, and on reports that include this check.)

- 4. Select the correct Category (line item/GL)
- 5. Add a brief **Description** of the purchase.
- 6. Add the **Amount** for that line item
- Choose the appropriate Class for the expense
   Note For split checks Continue to add all of the info repeating steps 4, 5, 6, and 7.
   Lines will add automatically as you need them.

- 8. Add a Memo that will print on the check (if needed)
- 9. Add an **Attachment** (payment voucher and receipt/invoice may be done later) Select the **Print or Preview** option if you want to print the check.
- 10. Select Save and close or Save and new.

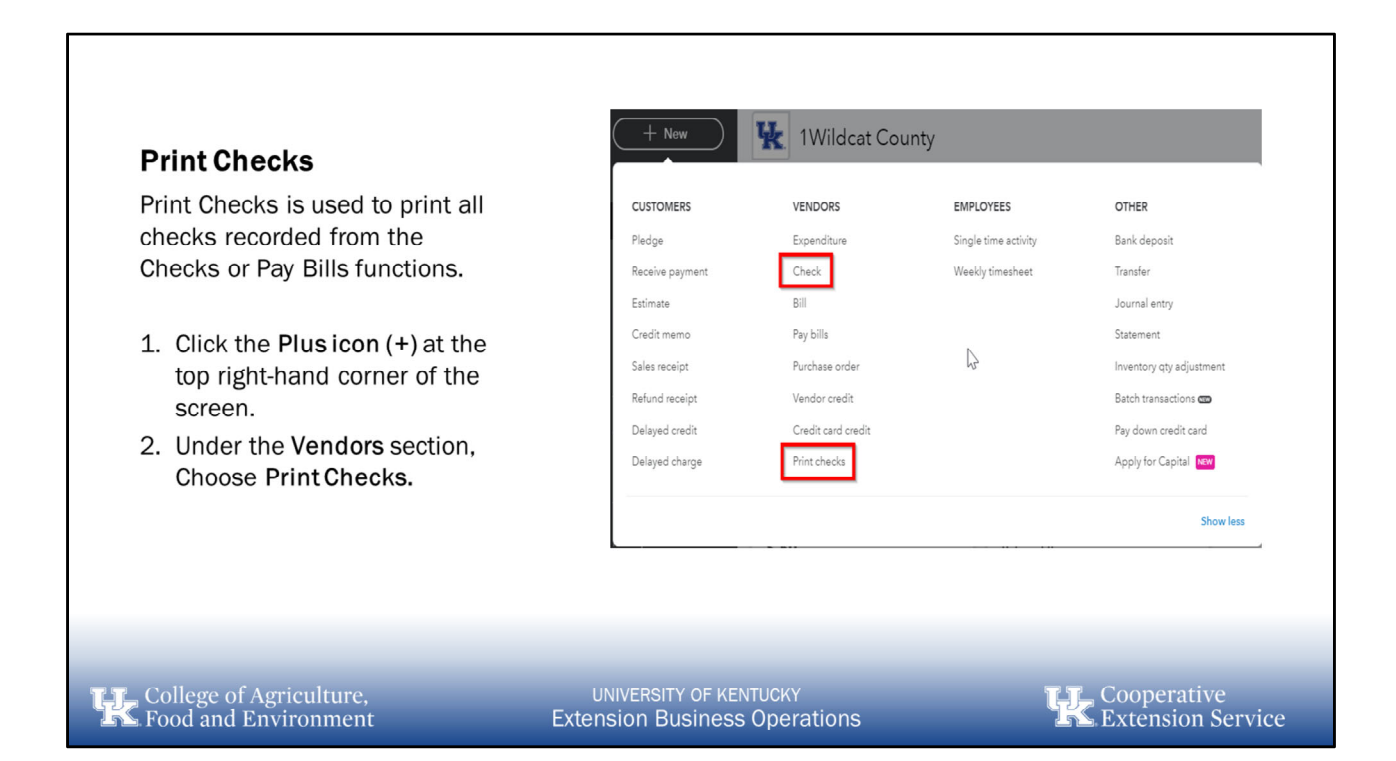

| Print    | Checks                              |                              |                                      | ×                      |
|----------|-------------------------------------|------------------------------|--------------------------------------|------------------------|
| Check    | king • Balance \$353.3              | 3 4 checks selected \$847.67 |                                      | Add check              |
| 2        | Remove from list Sort by Date / Ord | der created                  | Starting check no.                   | <b>₽</b> @             |
|          | DATE                                | TYPE                         | PAYEE                                | AMOUNT                 |
|          | 01/09/2017                          | Bill Payment (Check)         | PG&E                                 | \$86.44                |
|          | )1/09/2017                          | Bill Payment (Check)         | Norton Lumber and Building Materials | \$205.00               |
|          | )1/09/2017                          | Bill Payment (Check)         | Robertson & Associates               | \$315.00               |
|          | )1/09/2017                          | Bill Payment (Check)         | Brosnahan Insurance Agency           | \$241.23               |
|          |                                     |                              |                                      | Previous 1-4 Next      |
|          |                                     |                              |                                      |                        |
|          |                                     |                              |                                      |                        |
|          |                                     |                              |                                      |                        |
|          |                                     |                              |                                      |                        |
|          |                                     |                              |                                      |                        |
|          |                                     |                              |                                      |                        |
|          |                                     | 0.000                        |                                      | 4                      |
| Cance    |                                     | Print setup                  | Order checks                         | Preview and print      |
| College  | e of Agriculture,                   | UNIVERSITY OF                |                                      | <b>L</b> . Cooperative |
| n Food a | nd Environment                      | Extension Busin              | less operations                      | Extension Service      |

Load your checks into the printer.

- 1. Select the **Bank Account** containing the checks to print.
  - If you have a large number of checks, filter the list using the options on the **Sort by** drop-down menu or the **Show** drop-down menu to specify the checks to display and how to sort them. For example, the **Sort by Date/Payee** option sorts checks first by date and then by payee within the same date, and the **Show bill payment checks** option displays only checks used to pay bills.
- 2. Select the checks to print.
- 3. In the **Starting check no**. field, enter the number of the first check in the printer. Avoid special characters such as % or #.
- 4. Select Preview and print.

Follow the instructions in the **Preview printing checks** window.

Respond to the **Did checks print OK?** prompt.

Printer icon will create a list of all checks that are ready for printing.

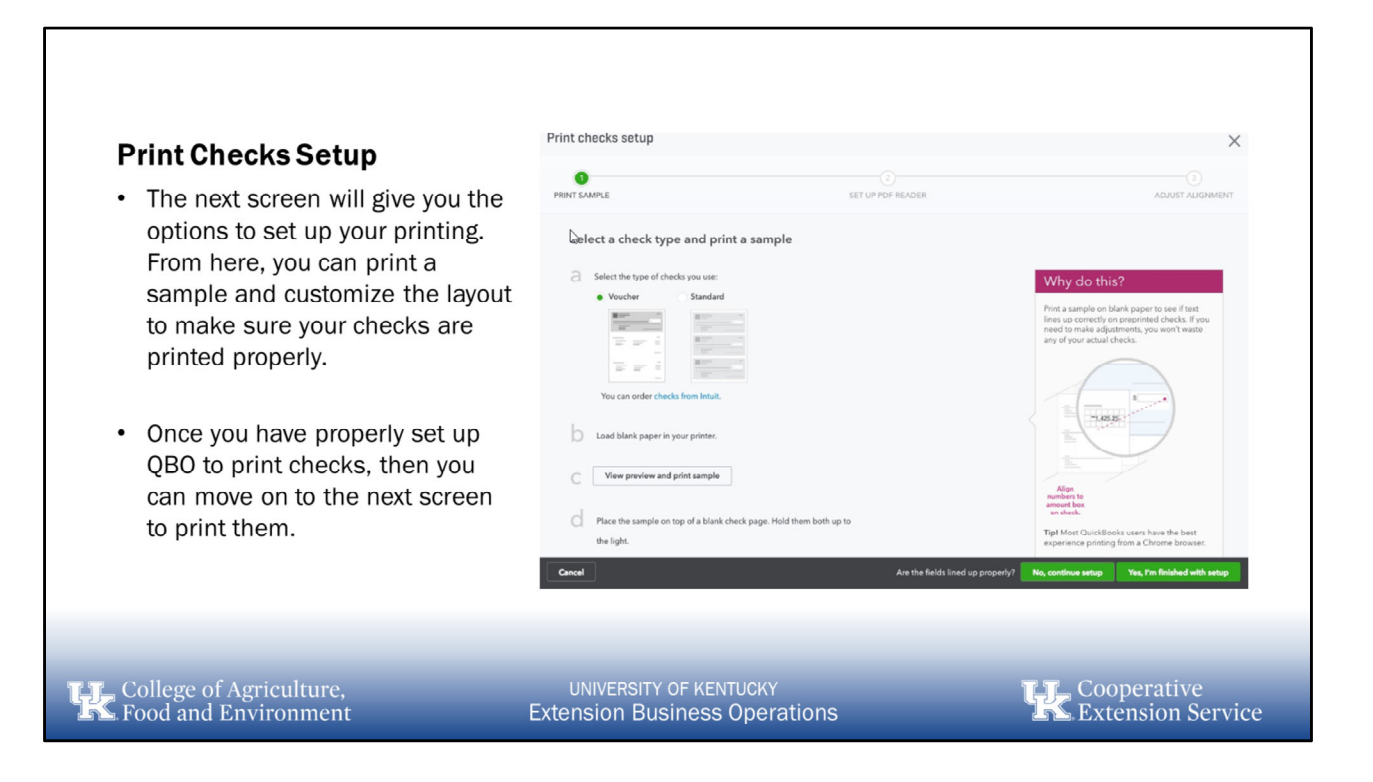

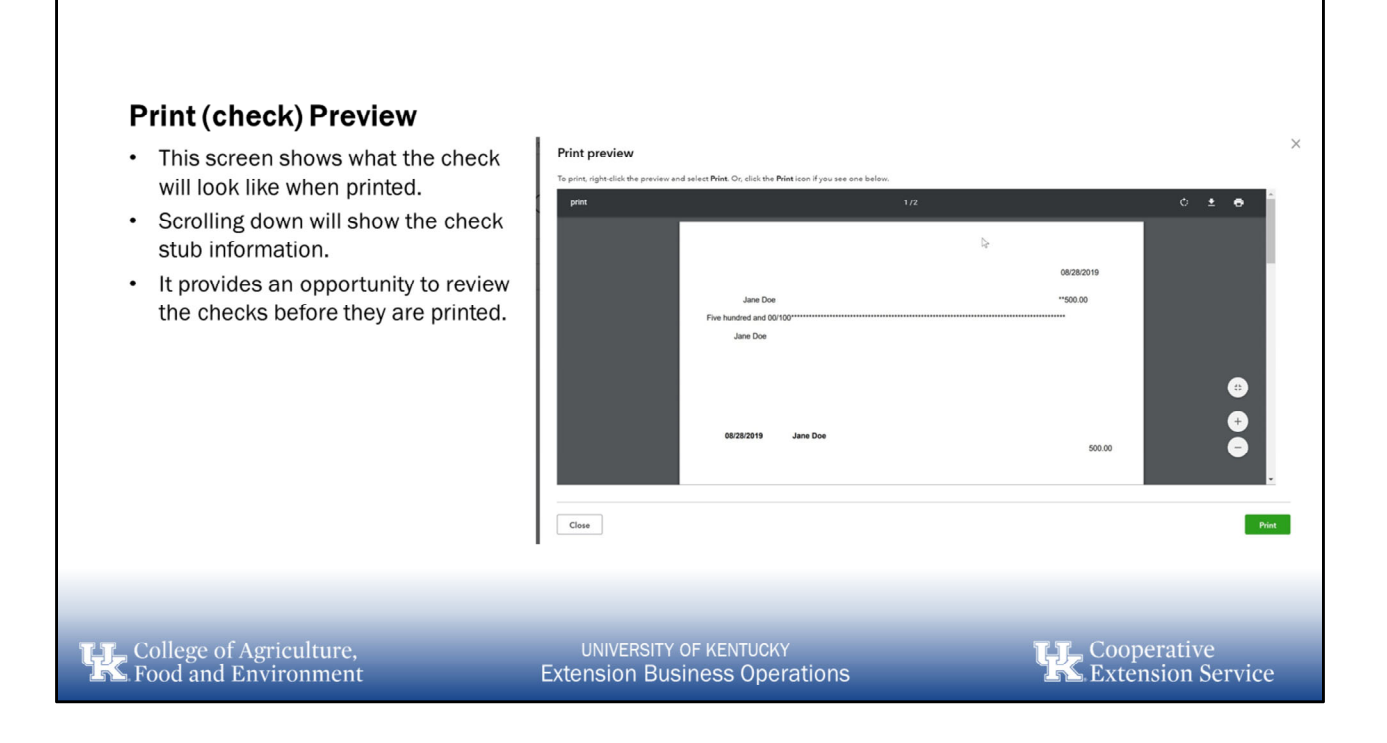

#### **Print Verification** PAYEE AMOUNT TYPE · The next screen will ask if the checks were printed correctly Did your checks print OK? Users have the opportunity to ٠ Yes, they all printed correctly Some checks need reprinting, starting with check: 1049 select: • All checks printed correctly No, keep all checks in the Print Checks list • Some checks need re-printed Don't forget to sign your checks! • All checks need re-printed College of Agriculture, Food and Environment UNIVERSITY OF KENTUCKY Extension Business Operations Cooperative Extension Service

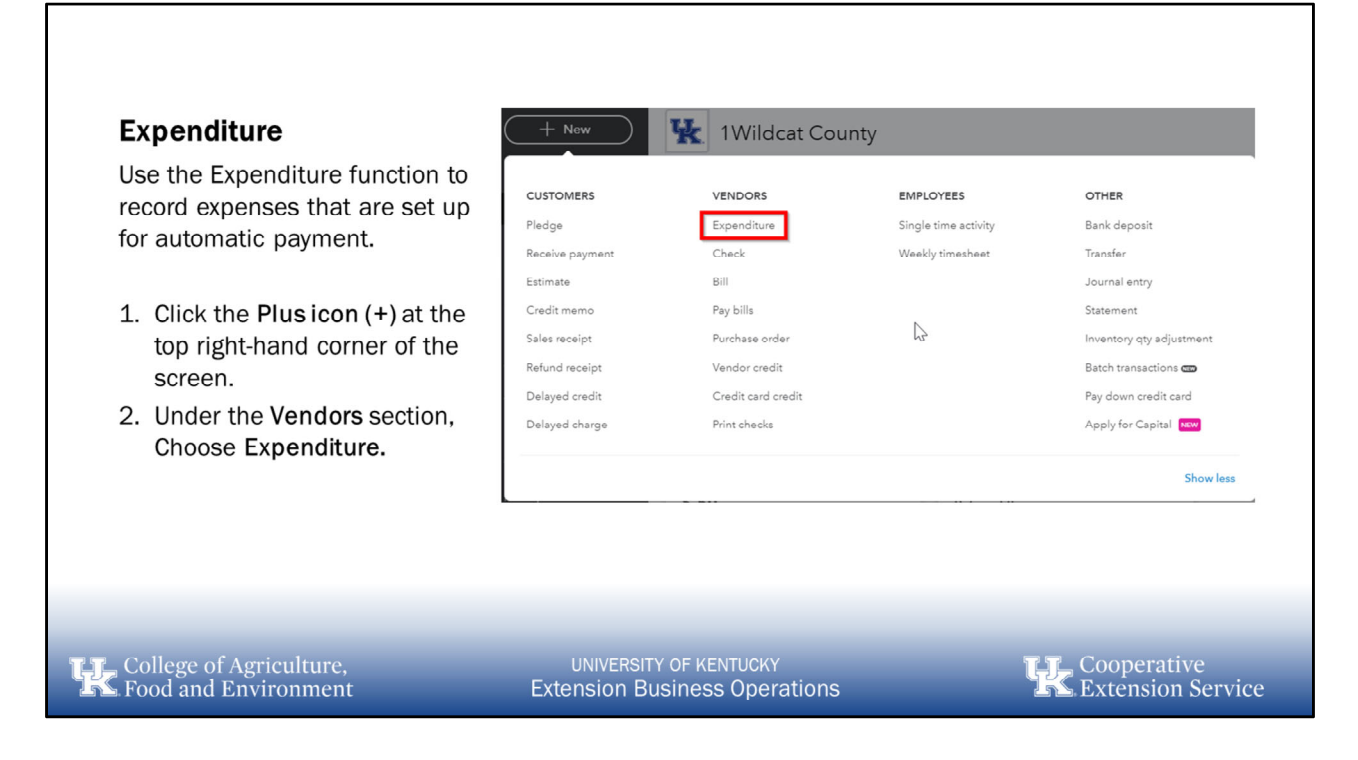

Add notes to explain this in more detail

| S Expense                                                                   | U                                                       | 🛞 🕐 Help 🗙                       |
|-----------------------------------------------------------------------------|---------------------------------------------------------|----------------------------------|
| Payses 2 Payment account ① Who did you pay? ItSOI District Board Mein Chedi |                                                         | AMOUNT<br>\$0.00                 |
| Pryment date Pryment method<br>02/07/2019 What did you pay with?            |                                                         | 8. at m.                         |
| * CATEGORY 4 DESCRIPTION                                                    | 6                                                       | 6 AMOUNT CLASS 7                 |
| III 1 What tax category fts? What did you pay for?                          |                                                         | C                                |
| 2     Add lines     Clear all lines                                         |                                                         |                                  |
| Memo<br>9<br>Matachments Maximum size 201/8                                 |                                                         | Total \$0.00                     |
| Drag/Drop files here or click the icon                                      |                                                         |                                  |
| Show existing                                                               |                                                         |                                  |
|                                                                             |                                                         |                                  |
| College of Agriculture,<br>Food and Environment                             | UNIVERSITY OF KENTUCKY<br>Extension Business Operations | Cooperative<br>Extension Service |

- 1. Select the **Bank/Credit account** to which to credit this expense.
- 2. In the **Payee** field, specify a vendor. You can specify the name of a person or a business. If your transaction covers multiple petty cash expenses, leave this field empty. <u>Enter the date of purchase in the **Expense/Payment date** field.</u>
- 3. Specify the **Payment method** for the expense.
- 4. Specify the **Category** to use for the transaction.
- 5. Enter a description of the expense.
- 6. Enter the **Amount** of the purchase and any **Tax** paid. You can enter a calculation.
- 7. (Optional) You can use the **Ref no.** field to enter an identifying number from the purchase receipt.
- 8. Select Save and close or Save and new.

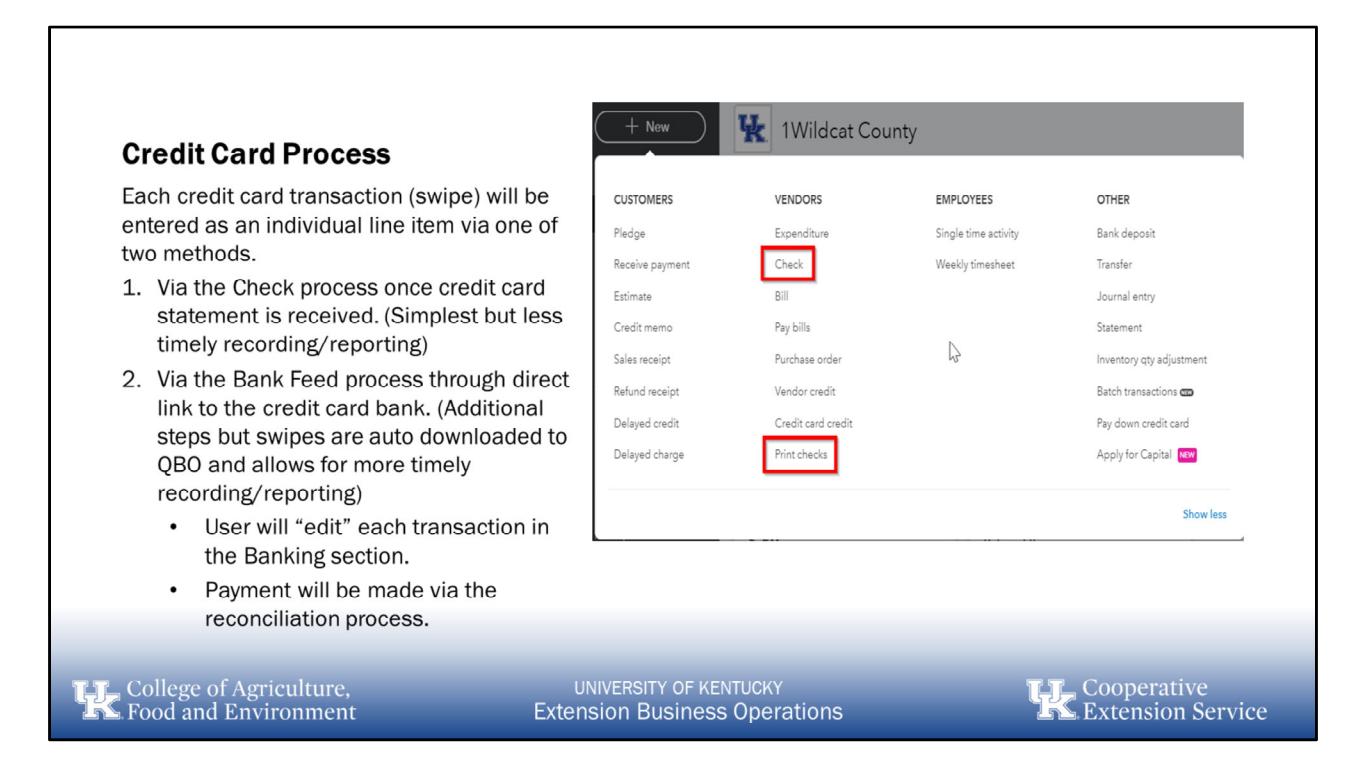

Entering credit card transactions into QBO can be done one of two ways, manually or by bank feed.

Each time the credit card is used (swiped or entered online) there MUST be an expense recorded in QBO.

\*\*If using a bank feed to enter transactions, each transaction must be "edited" for accuracy before the card is reconciled.

Each Card must be reconciled individually through the reconciliation process

Once the card has been reconciled, choose "Create Bill" to create a bill to be paid to the card company. Note that once the bill is created the bill must also be paid under the "Pay Bills" section and a check must be printed in the "Print Checks" section.

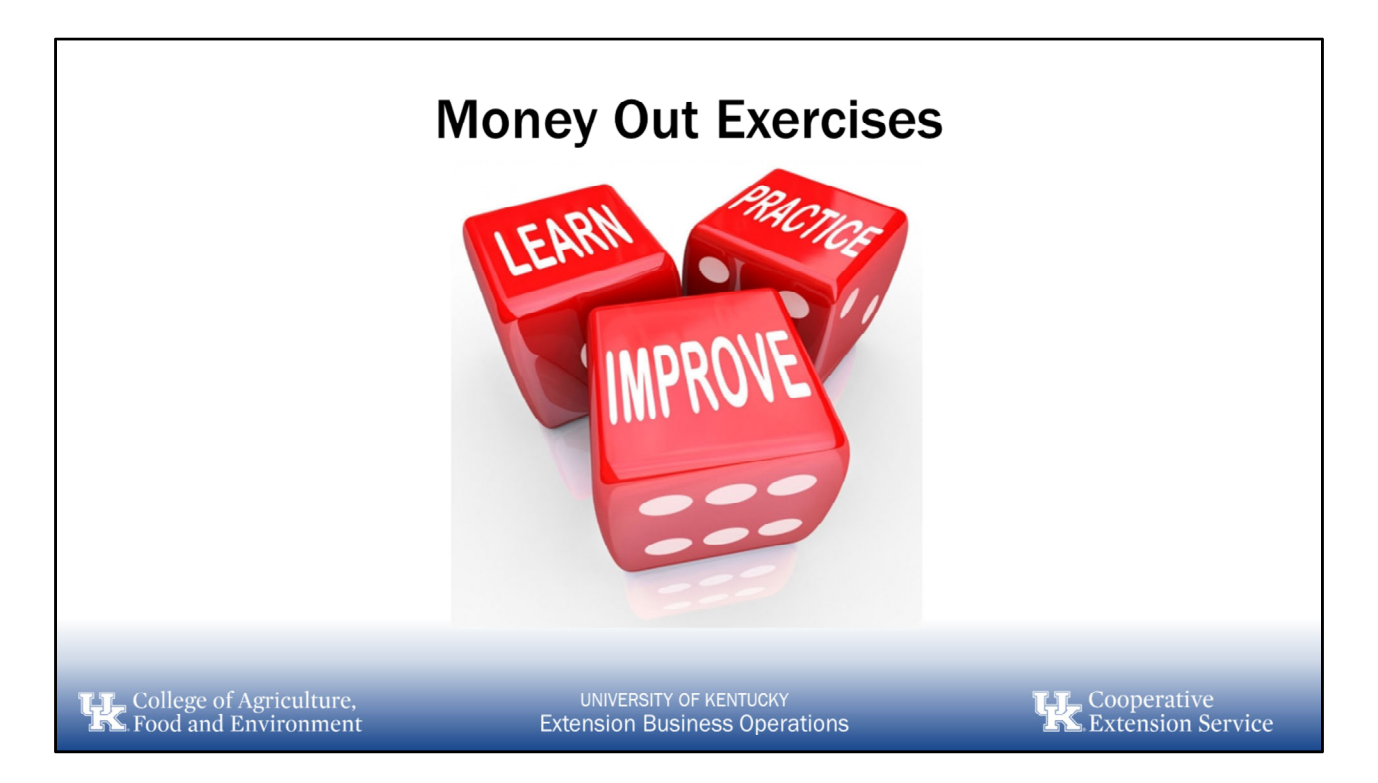

NOTE: Make sure to enter each line item from the exercise manual as separate transactions using the dates provided

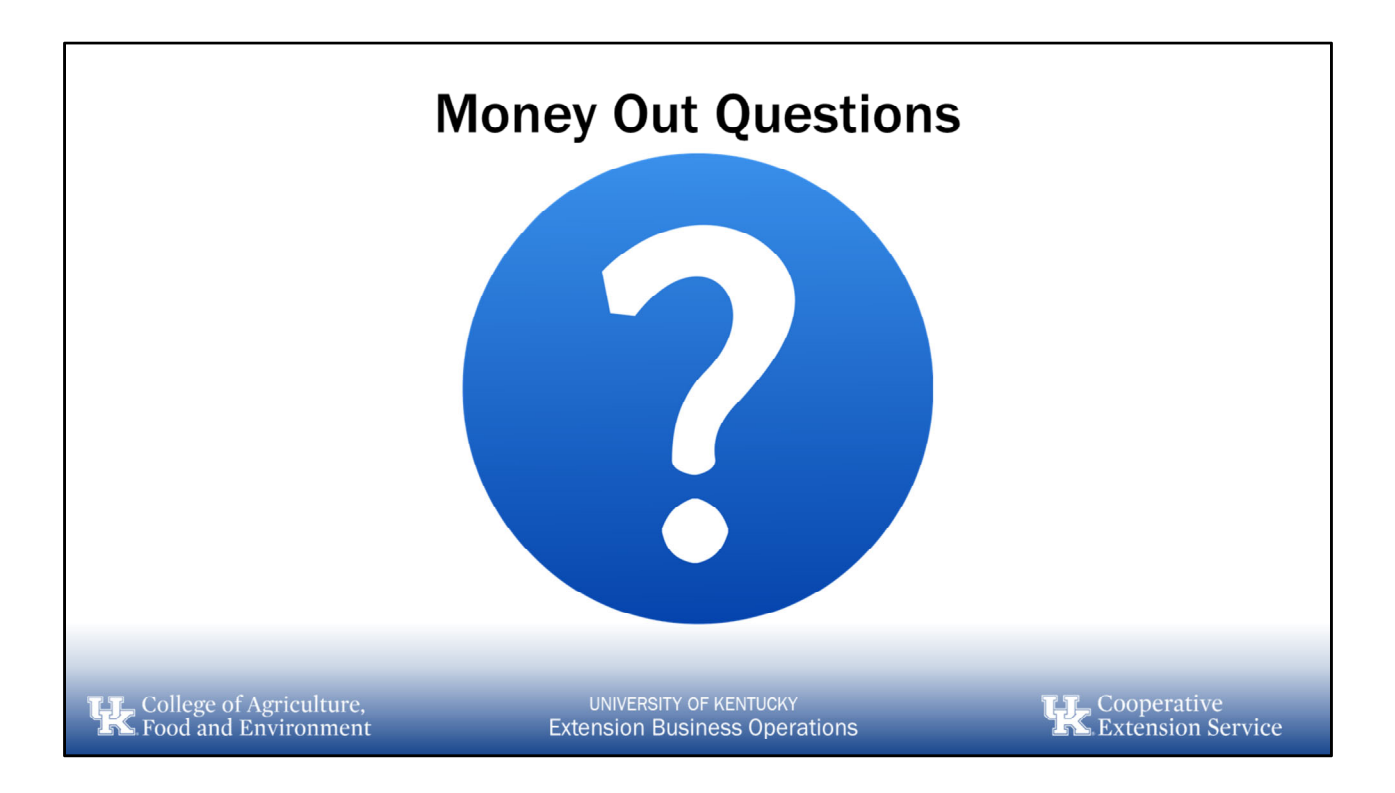

# 6. Reconciling

a. Reconciliation Process

| Reconciling                                                                                                    | r                                                                                                    |                                                                                                    |                                                                                                    |                                                                                           |
|----------------------------------------------------------------------------------------------------|----------------------------------------------------------------------------------------------------|----------------------------------------------------------------------------------------------------|----------------------------------------------------------------------------------------------------|-------------------------------------------------------------------------------------------|
| <ul> <li>Lets you know your books are correct</li> <li>Catch bank errors that cost you money, like a wrong total for a deposit with multiple checks</li> <li>Help prevent possible fraud by employees, accounting professionals, or vendors</li> </ul> | YOUR COMPANY<br>Account and settings<br>Manage users<br>Custom form styles<br>Chart of accounts<br>QuickBooks Labs | LISTS<br>All lites<br>Products and services<br>Recurring transactions<br>Attachments<br>Custom fields C | TOOLS<br>Manage Workflows<br>Order checks<br>Import data<br>Import desktop data<br>Export data<br>Reconcile<br>Budgeting<br>Audit log<br>Back up company<br>SmartLook<br>Case center | PROFILE<br>Intuit account<br>Feedback<br>Refer a friend<br>Privacy<br>Switch company<br>- |
|                                                                                                    |                                                                                                    |                                                                                                    |                                                                                                    |                                                                                           |

When you reconcile an account, you compare the beginning balance and transactions listed in your QuickBooks Online company file with your monthly bank or credit card statements to make sure they match.

Accountants call this reconciling, or balancing, your books. When you're finished, your books and bank agree with each other.

Reconciling is like balancing a checkbook, as you review your bank statement to make sure it matches the amounts you recorded in your check register.

This lets you know your available balance for the period and identify any discrepancies (such as unrecognized charges). Reasons for monthly reconciliations:

- 1. Click the **Gear icon** at the top right-hand corner of the screen.
- 2. Under the **Tools** section, Choose **Reconcile**.

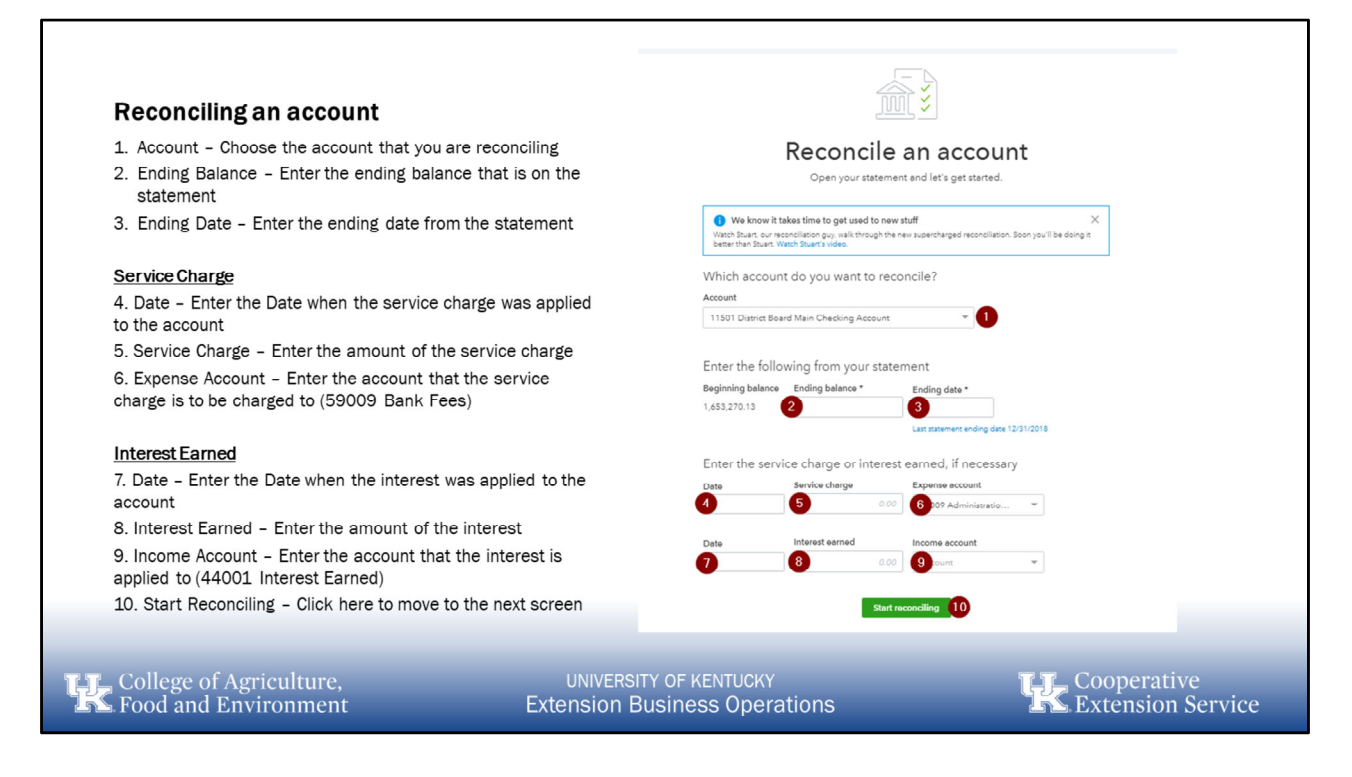

- 1. Account Choose the account that you are reconciling
- 2. Ending Balance Enter the ending balance that is on the statement
- 3. Ending Date Enter the ending date from the statement

### Service Charge

4. Date – Enter the Date when the service charge was applied to the account

5. Service Charge – Enter the amount of the service charge

6. **Expense Account** – Enter the account that the service charge is to be charged to (59009 Bank Fees)

Interest Earned

- 7. Date Enter the Date when the interest was applied to the account
- 8. Interest Earned Enter the amount of the interest

9. **Income Account** – Enter the account that the interest is applied to (44001 Interest Earned)

10. Start Reconciling - Click here to move to the next screen

| Chart of account<br>Reconcile<br>Statement ending | Chart of accounts > Bank register > Reconcile Reconcile 11501 District Board Main Checking Account Edit Info Serve for later Serve for later |                                     |                  |                                     |                   |                         |   |             |                 |                           | later 👻            |
|---------------------------------------------------|----------------------------------------------------------------------------------------------------|-------------------------------------|------------------|-------------------------------------|-------------------|-------------------------|---|-------------|-----------------|---------------------------|--------------------|
|                                                   | \$1,650,000.00<br>STATEMENT ENDING BALANCE                                                                                                   |                                     |                  | - \$1,652,620.13<br>CLEARED BALANCE |                   |                         |   | \$-2 620 13 |                 |                           |                    |
|                                                   |                                                                                                    | \$1,653,070.13<br>BEGINNING BALANCE | -                | \$600.00<br>1 PAYMENT               | +                 | \$150.00<br>1 DEPOSIT   |   | DIFFER      |                 | IENCE                     |                    |
| ∏ <sub>w</sub> × Stat                             | tement ending date Clear filter.                                                                                                    | / View all                          |                  |                                     | Payments Deposits | All                     |   |             |                 | Don't show this message a | × arou<br>again हु |
|                                                   |                                                                                                    |                                     |                  |                                     | i i i             |                         |   | 6           |                 |                           | 0                  |
| 12/15/2018                                        | Deposit                                                                                                    |                                     | 54106 Materials  |                                     |                   |                         |   |             |                 | 150.00                    | 0                  |
| 01/10/2019                                        | Bill Payment                                                                                                    | 1006                                | 21001 Accounts   | UK                                  |                   |                         |   |             | 600.00          |                           | 0                  |
| 01/10/2019                                        | Bill Payment                                                                                                    | 1007                                | 21001 Accounts   | UK                                  |                   |                         |   |             | 3,050.00        |                           |                    |
| 01/10/2019                                        | Expense                                                                                                    |                                     | 56005 Administr  | UK                                  |                   |                         |   |             | 5,000.00        |                           |                    |
| 01/11/2019                                        | Bill Payment                                                                                                    | 1008                                | 21001 Accounts   | UK - Travel                         |                   |                         |   |             | 800.00          |                           |                    |
| 01/11/2019                                        | Bill Payment                                                                                                    | 1009                                | 21001 Accounts   | UK - Travel                         |                   |                         |   |             | 600.00          |                           |                    |
| 01/11/2019                                        | Bill Payment                                                                                                    | 1010                                | 21001 Accounts   | UK - Travel                         |                   |                         |   |             | 300.00          |                           |                    |
| 01/11/2019                                        | Check                                                                                                    | 1017                                | 53101 Contracte  | Kentucky Utilities                  |                   |                         |   |             | 1,500.00        |                           |                    |
| 01/13/2019                                        | Receive Payment                                                                                                    |                                     | 12001 Accounts   | QuickBooks Team                     |                   |                         |   |             |                 | 10.00                     |                    |
| 01/14/2019                                        | Deposit                                                                                                    |                                     | 42002 Intergover | County Clerks Office                |                   |                         |   |             |                 | 10,000.00                 |                    |
| 01/14/2019                                        | Deposit                                                                                                    |                                     | 43004 Charges f  | Scott County Extension Office       |                   |                         |   |             |                 | 2,560.00                  |                    |
| 01/14/2019                                        | Deposit                                                                                                    |                                     | 43002 Charges f  | Jim Smith                           |                   |                         |   |             |                 | 2,000.00                  |                    |
|                                                   |                                                                                                    |                                     |                  |                                     |                   |                         |   |             |                 |                           |                    |
| K                                                 | College of Ag<br>Food and Env                                                                                                    | riculture,<br>vironment             |                  | UNIV<br>Extensio                    | ERSITY OF KE      | китиску<br>s Operations | s | k           | Coope<br>Extens | rative<br>sion Service    |                    |

On the **Reconcile** page, compare the total number of transactions listed on screen for each transaction type to the number of transactions listed on your statement. If necessary, select **Edit info** to edit the **Ending balance** or **Ending date** from your statement.

On your account statement, review the first transaction, and find the same transaction in the list in the **Reconcile** window. The screen lists **All** transactions, but if you have a lot of transactions to review, you can use the tabs to review only **Payments** or only **Deposits**.

- If the transaction listed on screen matches the transaction on your statement, select the checkbox next to the amount for that transaction.
   If the amount in QuickBooks Online is incorrect, select the transaction to open it and manually adjust the amount, then select the checkbox when corrected.
- Repeat this comparison for each transaction listed on your statement.
- You can select **Save for later** from the drop-down menu to save your work.
- After you review all of the transactions listed, if the amount in the Difference panel is zero, select Finish now from the drop-down menu.
   If the amount on the Difference panel is not zero, see <u>Why doesn't my QuickBooks</u> <u>Online account match my statement?</u> for additional troubleshooting steps.
- In the **Success** message, select **Done**, or select **View report** to review your **Reconciliation** report.

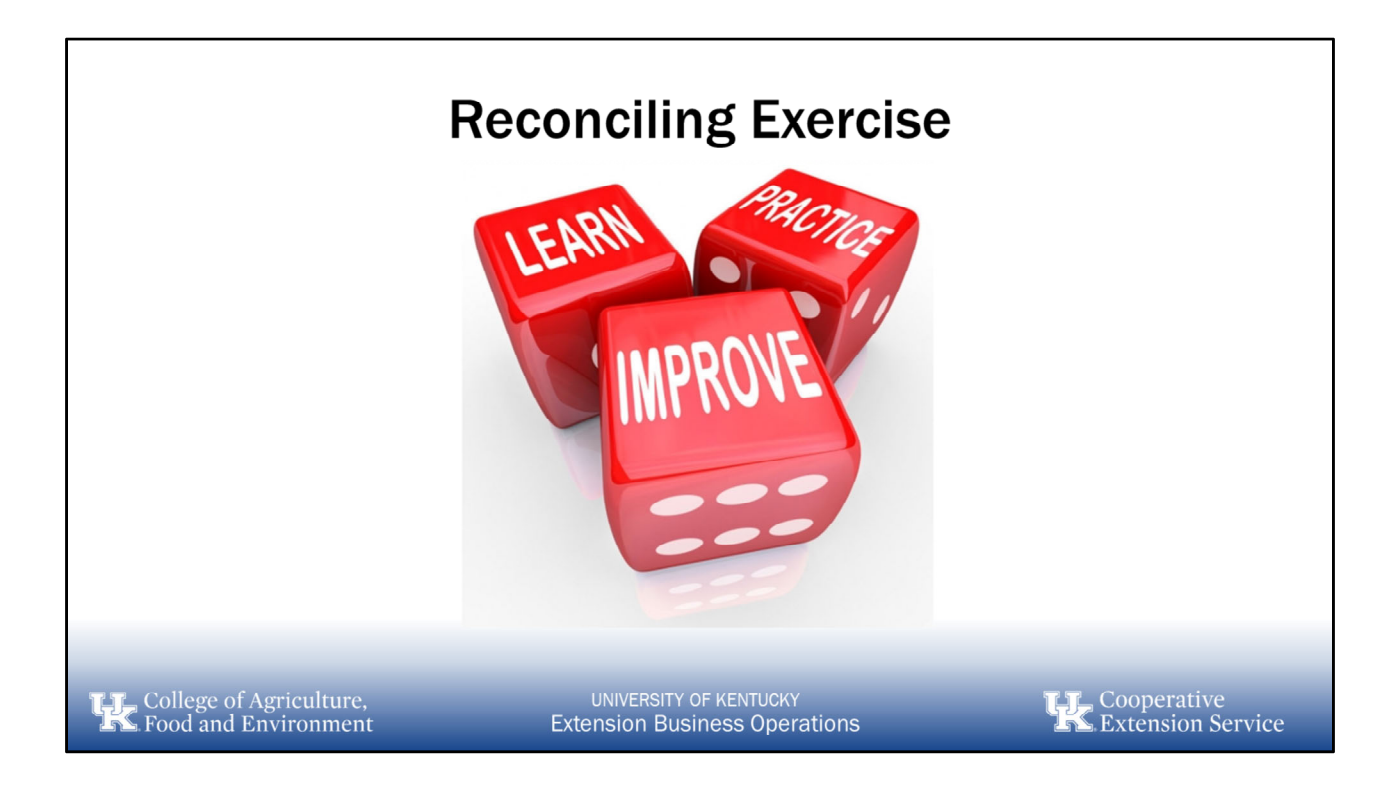

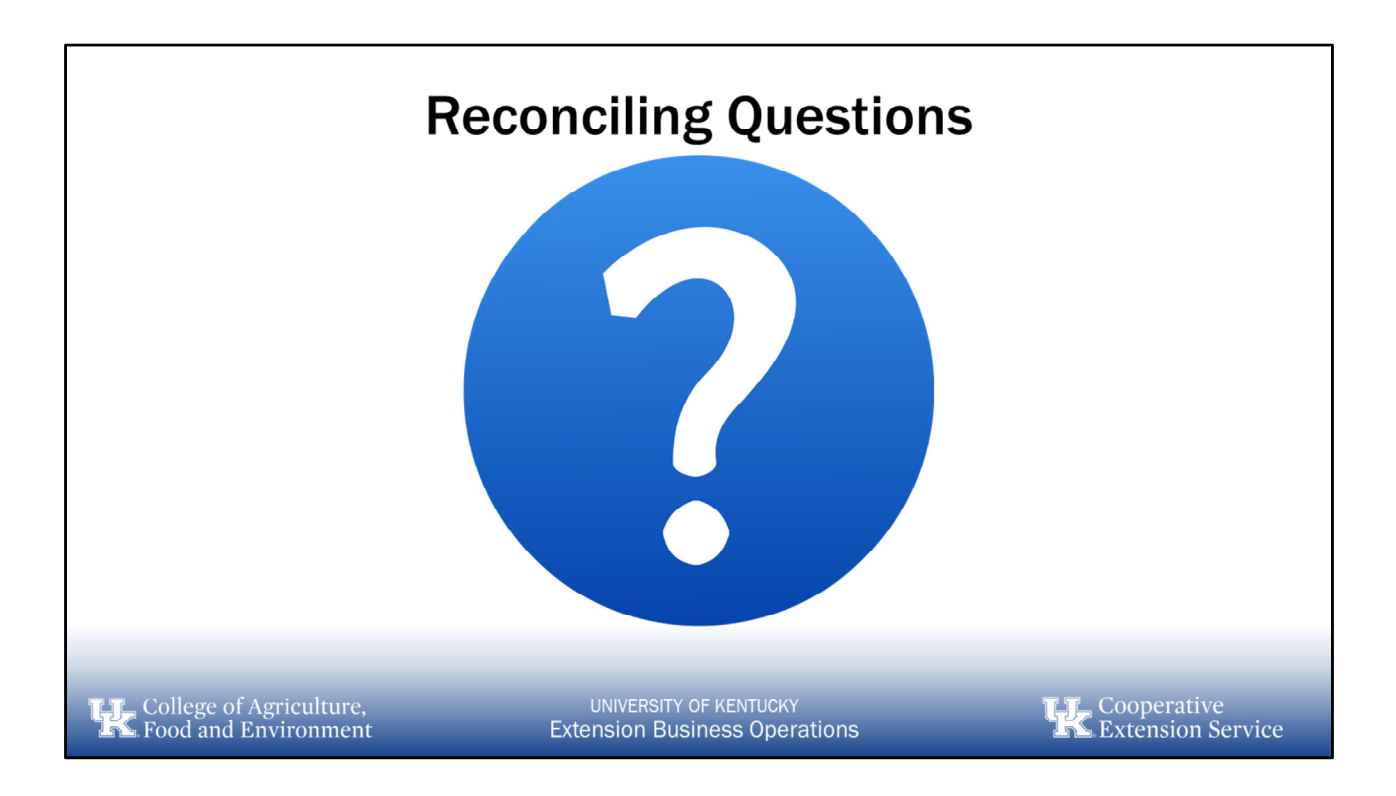
## 7. Reporting

- a. Standard Reports
- b. Custom Reports
- c. Management Reports

| Reporting                                  |                                                                                                    |                                                                                                    |                                         |  |  |  |  |  |
|--------------------------------------------|----------------------------------------------------------------------------------------------------|----------------------------------------------------------------------------------------------------|-----------------------------------------|--|--|--|--|--|
| <ul> <li>Standard<br/>Reports</li> </ul>   | Standard         Caliform reports         Management reports           Le <sup>2</sup>                                                                                                    | Q. Indepartiyeene                                                                                                    | , i i i i i i i i i i i i i i i i i i i |  |  |  |  |  |
| Custom Reports                             | Favorites     Associals exploy assessery     Statement of Associal     Inservers of Prevail Anthen                                                                                               | * E<br>* E<br>* E                                                                                                    |                                         |  |  |  |  |  |
| <ul> <li>Management<br/>Reports</li> </ul> | ✓ Business overview     Autit tag     Budget on Antauk     Budget on Antauk     Buness Sogabet     Gumen's (Samera of Antauk Sameray     Batement of Antauk Sameray     Samera of Antauk Sameray | Statement of Activity by Class           ☆ I         Statement of Activity by Class           ☆ I         Statement of Activity by Month           ☆ I         Statement of Activity by Month           ☆ I         Statement of Activity by Month           ☆ I         Statement of Activity by Month           ☆ I         Statement of Activity by Month           ☆ I         Statement of Activity by Month           ☆ I         Statement of Activity by Month           ☆ I         Statement of Activity by Month           ☆ I         Statement of Activity by Month |                                         |  |  |  |  |  |
| College of Agriculture,                    | UNIVERSITY OF KEN<br>Extension Business                                                                                                    | itucky<br>Operations                                                                                                    | Cooperative<br>Extension Service        |  |  |  |  |  |

**Reporting** – QBO offers 3 different versions of reports. There are Standard, Custom and Management Reports available to users.

- **Standard** Reports that come preloaded from QuickBooks Online and are the basis for any other custom reports in the QBO system
- **Custom** Reports that be customized by the user
- **Management** Reports that can be packaged into one set of reports for purposes of presenting financials to stakeholders

Commonly used **Standard** reports for Extension might include:

- Statement of Financial Position
- Statement of Activity
- Budget Overview
- Budget vs. Actuals
- Expenses by Vendor Summary
- General Ledger

Note: Reports can be added to your **Favorites** list by clicking on the star icon.

To run a report (e.g. Statement of Activity):

• Select **Reports** from the **Navigation Bar** 

- Search for Activity or scroll and find Statement of Activity in list of reports
- Change the **Report Period** to "This Fiscal Year to Last Month"
- Change the **Compare Another Period** to "Previous Year" and select \$ change and % change
- Click Customize
- Choose Filter
- Click the **Distribution Account** box
- Select the 55900 Travel and Training from the dropdown box
- Click Run Report
- Change the **Title** to "Travel Expenses"

To save a custom report

- Click Save Customization
- Give the report a Custom Report Name
- Add the report to a **Report Group** (if necessary)
- Click Save

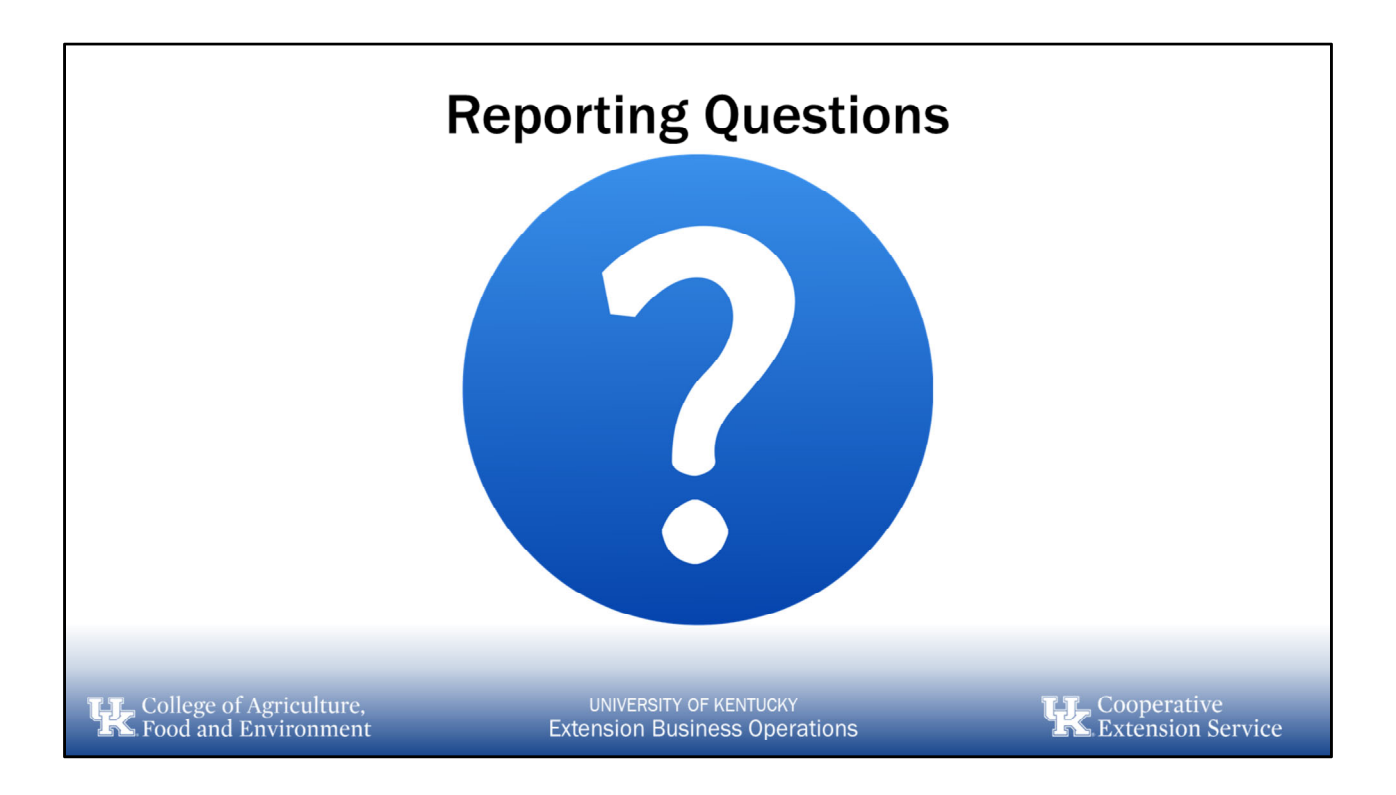

## 8. Other

- a. Budget Process
- b. Budget Entry
- c. Journal Entries
- d. Transfer
- e. Voiding vs Deleting Transactions

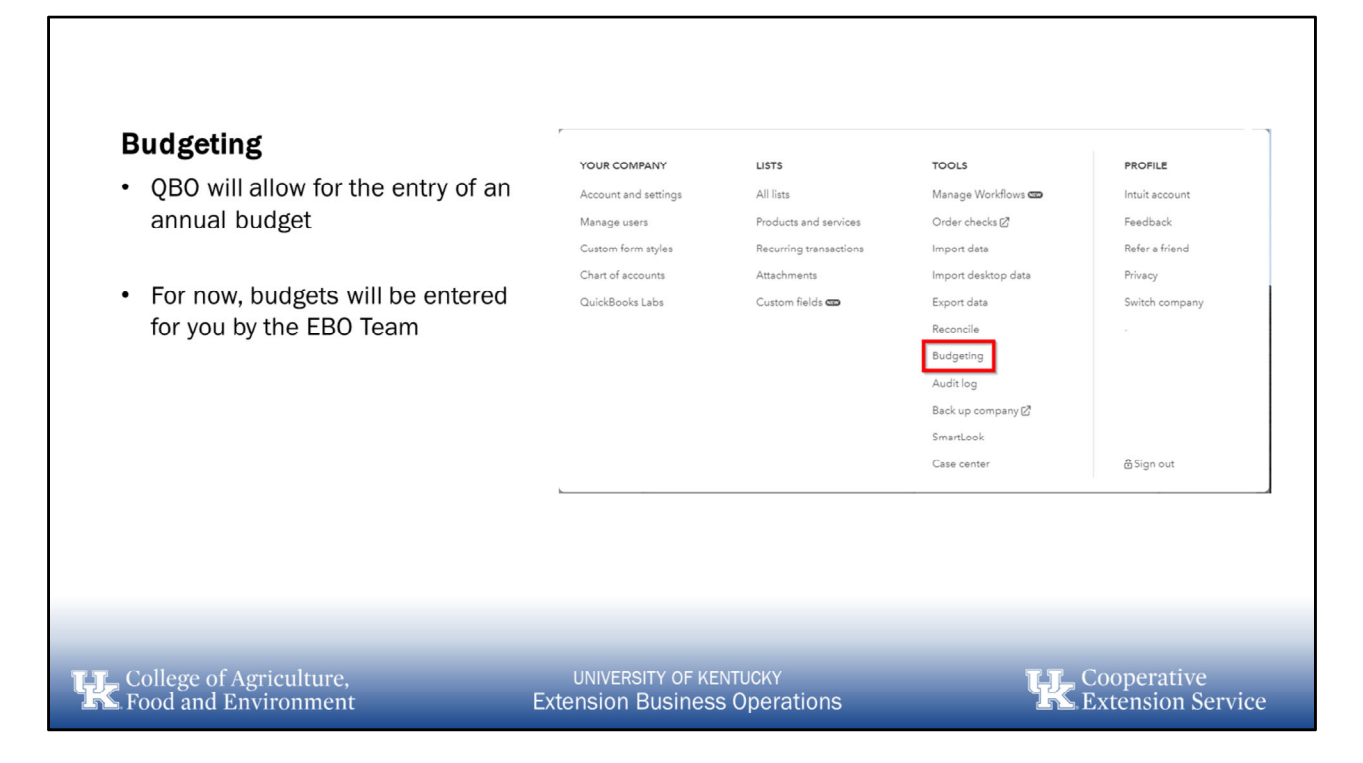

**Budgeting** – For now, all budgets will be entered by the EBO Team. The process for development of the budget will also remain the same with the utilization of the Excel budget forms. Once the budgets are approved, signed and submitted to the State Office, we will work to get the budgets entered into the system.

|                            |                                               | Bud                | geting                 |                                     |                        |
|----------------------------|-----------------------------------------------|--------------------|------------------------|-------------------------------------|------------------------|
| New Budget                 |                                               |                    |                        |                                     | ×                      |
| Name *                     | Fiscal Year<br>FY2019 (Jul 2018 - Jun 2019) 🔻 | Interval<br>Yearly | Pre-fill data?<br>▼ No | Subdivide by<br>▼ Don't subdivide ▼ |                        |
| ACCOUNTS                   |                                               |                    |                        |                                     | JUL - JUN              |
| - INCOME                   |                                               |                    |                        |                                     |                        |
|                            |                                               |                    |                        |                                     |                        |
| Real Property Taxes        |                                               |                    |                        |                                     |                        |
| Tangible Personal Property |                                               |                    |                        |                                     |                        |
| Motor Vehicle Watercraft   |                                               |                    |                        |                                     |                        |
| Delinquent Taxes           |                                               |                    |                        |                                     |                        |
| Other Taxes                |                                               |                    |                        |                                     |                        |
| Total 41000 Taxes          |                                               |                    |                        |                                     |                        |
|                            |                                               |                    |                        |                                     |                        |
| College of Agriculti       | ıre.                                          | UNIVERSIT          | Y OF KENTUCKY          |                                     | <b>TTL</b> Cooperative |

| Journal Entries                                                                                                    |                 |                    |                      |                 |
|----------------------------------------------------------------------------------------------------|-----------------|--------------------|----------------------|-----------------|
| <ul> <li>Accounting entries that are often<br/>used to correct a mistake made<br/>previously in the accounting period</li> </ul> | Create          |                    |                      |                 |
| providedly in the decounting period.                                                                                             | Customers       | Vendors            | Employees            | Other           |
|                                                                                                    | Invoice         | Expense            | Single Time Activity | Bank Deposit    |
| <ul> <li>To make adjustments to financial</li> </ul>                                                                             | Receive Payment | Check              | Weekly Timesheet     | Transfer        |
| statements so that they are                                                                                                    | Estimate        | Bill               |                      | 2 Journal Entry |
| complete and reflect the accurate                                                                                                | Credit Memo     | Pay Bills          |                      | Statement       |
| method of accounting. Adjusting                                                                                                  | Sales Receipt   | Purchase Order     |                      | Inventory Qty   |
| journal entries must be processed                                                                                                | Refund Receipt  | Vendor Credit      |                      | Adjustment      |
| before the financial statements are                                                                                              | Delayed Credit  | Credit Card Credit |                      |                 |
| issued.                                                                                                    | Delayed Charge  | Print Checks       |                      |                 |
|                                                                                                    |                 | > Show             | less                 |                 |
| <ul> <li>All journal entries will be made by<br/>EBO. Please contact your analyst if</li> </ul>                                  |                 |                    |                      |                 |
| you have a need for a journal entry.                                                                                             |                 |                    |                      |                 |

**Journal Entries** - Journal entries will rarely be used. Some examples of uses we may have include making corrections to previously recorded transactions, recording audit adjustment entries at year-end and recording beginning balances at conversion. All journal entries will be made by EBO. If you feel that you have a need for a journal entry, please contact the EBO team and we will make the entries as required.

- Journal Entry used to correct an entry that was previously made
  - Contact EBO for assistance with journal entries

|                       |                                                |                        | J      | lou        | rnal        | Entrie                         | es   |       |                             |
|-----------------------|------------------------------------------------|------------------------|--------|------------|-------------|--------------------------------|------|-------|-----------------------------|
| Q                     | Journal Entry #10/31/21 Conversion     () Help |                        |        |            |             |                                |      |       |                             |
| Journal               | l date                                         |                        |        |            |             | Journal no.                    |      |       |                             |
| 02/19                 | 9/2019                                         | 1                      |        |            |             | 10/31/21 Conversion            |      |       |                             |
|                       | *                                              | ACCOUNT                | DEBITS | CREDITS    | DESCRIPTION |                                | NAME | CLASS | ā                           |
|                       | 2                                              |                        |        |            |             |                                |      |       | ā                           |
|                       | 3                                              |                        |        |            |             |                                |      |       | 面                           |
|                       | 4                                              |                        |        |            |             |                                |      |       | Ō                           |
|                       | 5                                              |                        |        |            |             |                                |      |       | ā                           |
|                       |                                                |                        |        |            |             |                                |      |       |                             |
| College of Food and E | Ag<br>Env                                      | riculture,<br>ironment |        | u<br>Exter | NIVERSITY   | DF KENTUCKY<br>iness Operation | IS   |       | ooperative<br>xtension Serv |

| <ul> <li>Transfer</li> <li>Used for recording a transfer of funds from one bank account to another.</li> <li>i.e transfer from checking to a CD</li> </ul> | Create<br>Customers<br>Invoice<br>Receive Payment<br>Estimate<br>Credit Memo<br>Sales Receipt<br>Refund Receipt<br>Delayed Credit<br>Delayed Charge | Vendors<br>Expense<br>Check<br>Bill<br>Pay Bills<br>Purchase Order<br>Vendor Credit<br>Credit Card Credit<br>Print Checks<br>• Show let | Employees<br>Single Time Activity<br>Weekly Timesheet | Search Q (1)<br>Other<br>Bank Deposit<br>Transfer<br>Journal Entry<br>Statement<br>Inventory City<br>Adjustment |
|----------------------------------------------------------------------------------------------------|----------------------------------------------------------------------------------------------------|----------------------------------------------------------------------------------------------------|-------------------------------------------------------|----------------------------------------------------------------------------------------------------|
| College of Agriculture,                                                                                                    | UNIVERSITY OF KI                                                                                                    | INTUCKY                                                                                                    | Ţ                                                     | <b>F</b> Cooperative                                                                                            |

When recording a funds transfer between two accounts, the most common mistake to make is accidental duplication.

If both accounts appear in your Chart of Accounts (they usually do), you must enter the transfer as one transaction that affects both accounts, rather than entering a check in one account and a deposit in the other.

- **Transfer** used to enter funds that have been transferred from one bank account to another
  - Transfer of funds from main checking account into CD

Using the **Transfer** feature is the easiest way to transfer funds, and the easiest to recognize in the bank register. However, if you used a check to transfer the funds, use the **Check** feature so you can record a check number.

- 1. Select the **Plus icon (+)** on the **Toolbar.**
- 2. Under Other, select Transfer.

| 💬 Transfer                                                |                                                         | () Help 🗙                        |
|-----------------------------------------------------------|---------------------------------------------------------|----------------------------------|
|                                                           |                                                         |                                  |
| Transfer Funds From                                       | Balance                                                 |                                  |
| Transfer Funds To Enter Text                              | Balance                                                 |                                  |
| Transfer Amount                                           | Data<br>02/12/2019                                      |                                  |
| Memo 4                                                    |                                                         |                                  |
| <b>Q Attachments</b> Maximum size: 20MB                   |                                                         |                                  |
| 5 Drsg/Drop files here or click the icon<br>Show existing |                                                         |                                  |
|                                                           | Privacy                                                 |                                  |
|                                                           |                                                         |                                  |
|                                                           |                                                         |                                  |
|                                                           |                                                         |                                  |
|                                                           |                                                         | 6                                |
| Cancel                                                    | Make recurring                                          | Save and new 👻 👻                 |
| College of Agriculture,<br>Food and Environment           | UNIVERSITY OF KENTUCKY<br>Extension Business Operations | Cooperative<br>Extension Service |

- 1. From the **Transfer Funds From** drop down list, select the bank account that the funds are coming out of.
- 2. From the **Transfer Funds To** drop down list, select the bank account the funds are being deposited into.
- 3. In the **Transfer Amount** field, enter the amount being transferred. -Edit the **Date** if necessary.
- 4. (Optional) Enter a description of the transfer in the Memo field.
  - 1. Be sure to note the board approval of any transfer of funds.
- 5. Make sure to attach any documentation. (board minutes, bank receipts, etc.)
- 6. Select Save and close or Save and new.

The funds are transferred as you specified.

| Mailing    | Voiding vs Deleting Transactions                                                                 |                                           |                |             |                 |                        |           |        |             |                   |         |
|------------|--------------------------------------------------------------------------------------------------|-------------------------------------------|----------------|-------------|-----------------|------------------------|-----------|--------|-------------|-------------------|---------|
| Liquor     | r Barn                                                                                           | 12/31                                     | /2018          |             |                 |                        |           |        |             | 1014              | later   |
|            | #                                                                                                | CATEGORY                                  | DESCRIPTION    |             |                 |                        |           | AMOUNT | CLASS       |                   |         |
|            | 1                                                                                                | 54002 Materials and Supplies:             | What did you p | ay for?     |                 |                        |           | 200.00 | EDB General |                   | Ô       |
|            | 2                                                                                                |                                           |                |             |                 |                        |           |        |             |                   | Ē       |
| Ad<br>Memo | Add lines Clear all lines Copy<br>Nomo Total<br>Delete X<br>Transaction journal<br>Audit history |                                           |                |             |                 |                        |           | \$2    | 00.00       |                   |         |
| Cance      | el                                                                                               | ents Maximum size: 20MB                   |                | Print check | Order checks    | Make recur             | ring More |        |             | Save an           | d new 🔻 |
| k          | , Co<br>⊾Fo                                                                                      | llege of Agriculture<br>od and Environmer | ,<br>it        | Exte        | UNIVERSITY OF I | KENTUCKY<br>ess Operat | tions     | Ę      | Coope       | rative<br>sion Se | rvice   |

**Voided vs Deleted Transactions** – There may be times when a transaction that was previously entered needs to be modified. If that is the case, QBO allows for updates to previously recorded transactions. A user can change the account charged/credited, memo field, add an attachment, change the description etc.

There may also be times when a transaction needs to be voided (e.g. duplicate check issued). Care should be given when doing so. Voided transactions remain in the system but are tagged as voided and do not affect account balances. However, there is no automatic way to reinstate a voided transaction. Once it is voided, it will have to be re-entered manually or copied from the prior transaction.

To **Void** a transaction:

- Click the Search Icon
- Find the transaction that needs to be voided
- On the transactions screen, verify that this is the transaction that needs voided
- Select More
- Choose Void

Deleting transactions are completely removed from the system. Once deleted, these transactions would also have to be manually re-entered. While there may be reasons for

doing so, there should never be a transaction deleted without first consulting with EBO.

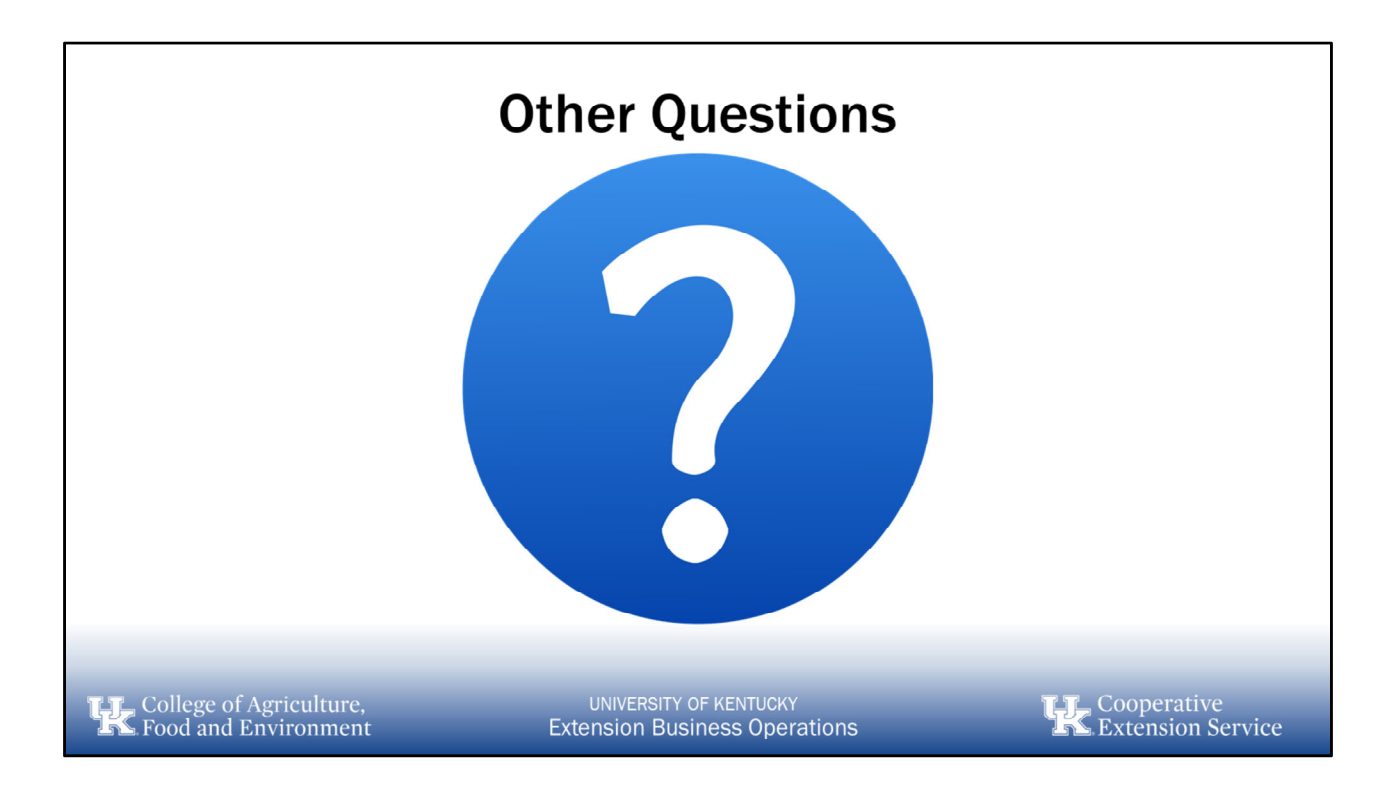

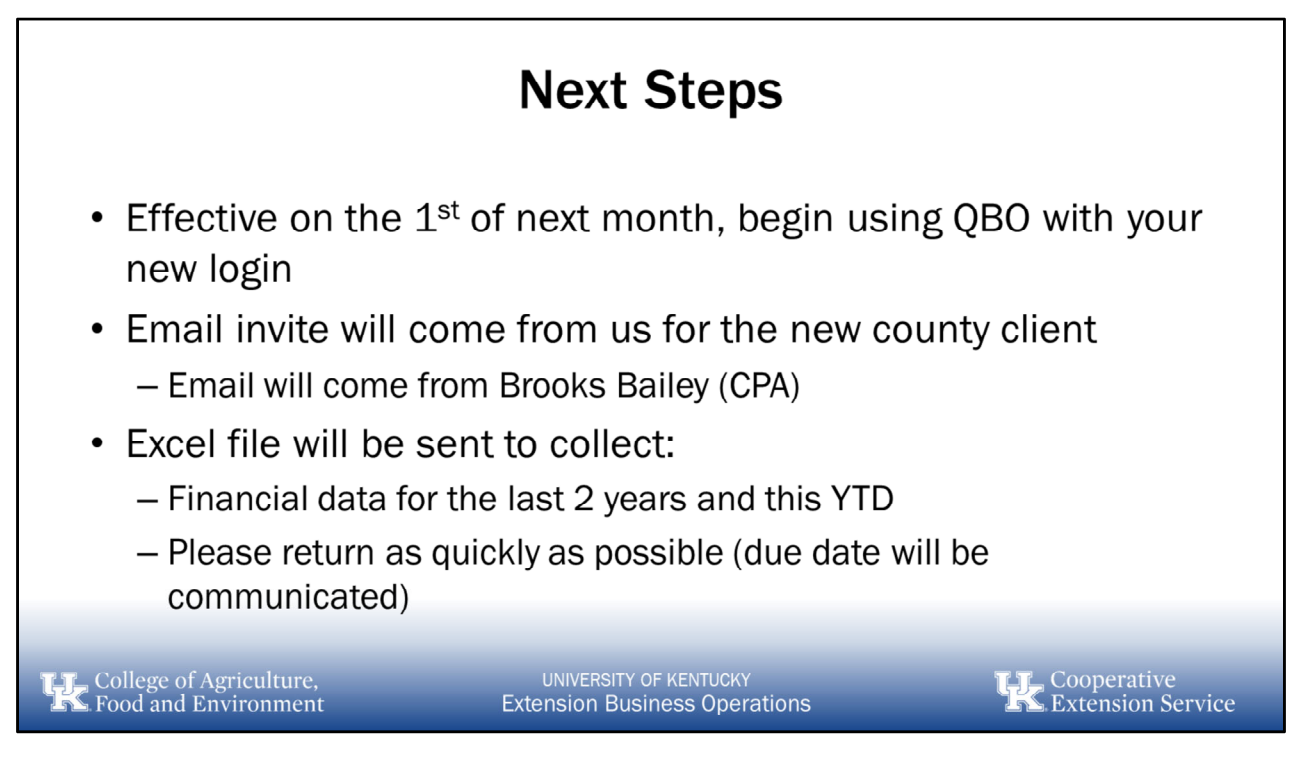

- Show Excel file that will be used to collect data for conversion
- Explain what is needed for each tab
- Previous Intuit Users (QuickBooks Desktop, QBO, Quicken

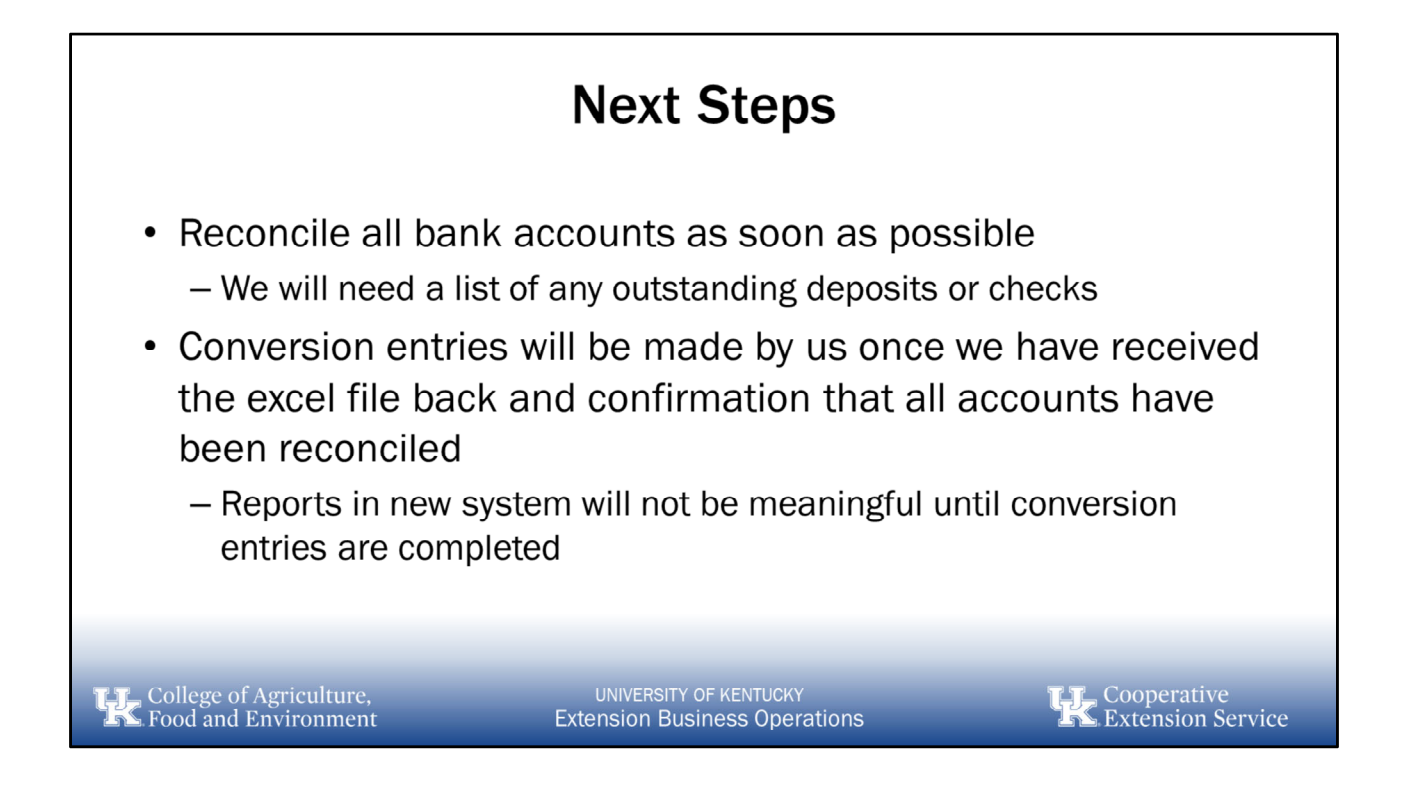

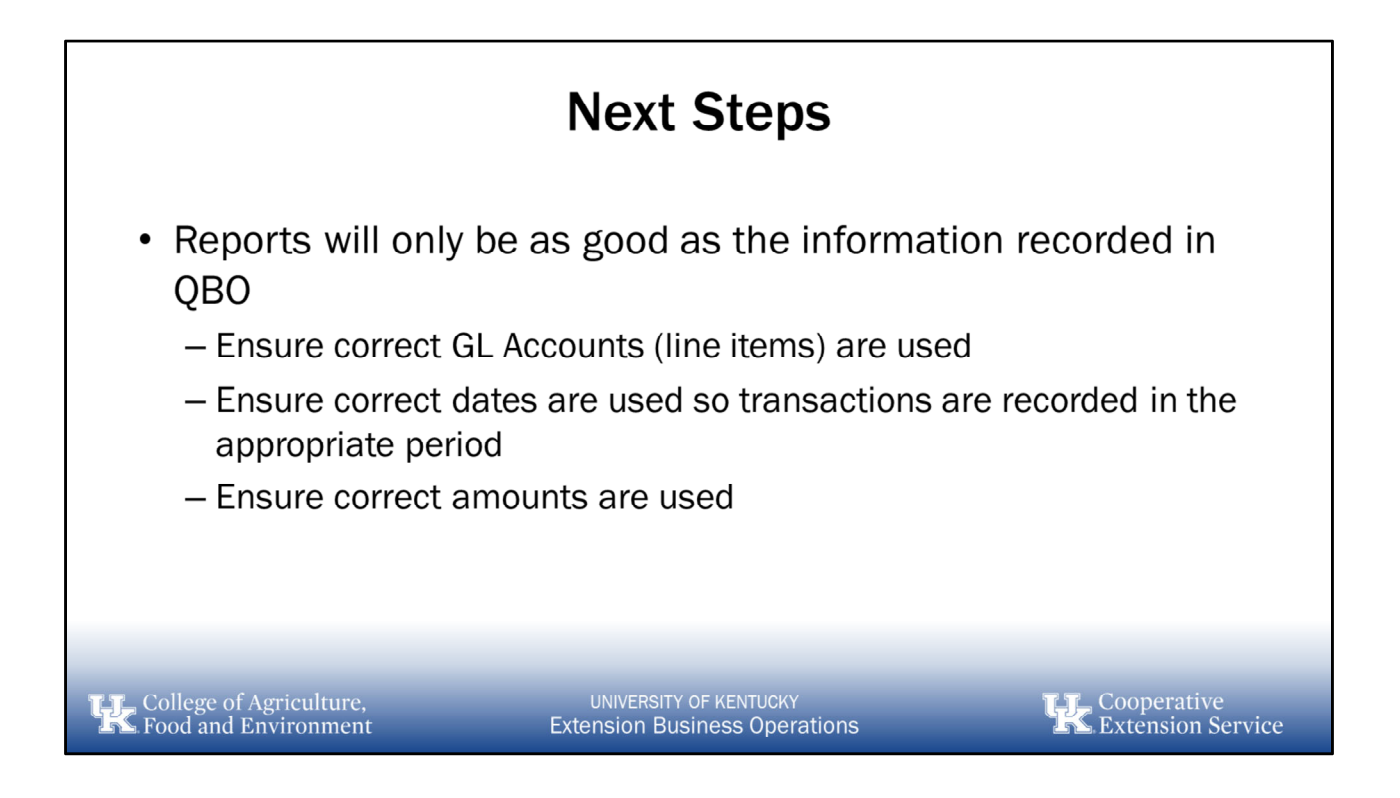

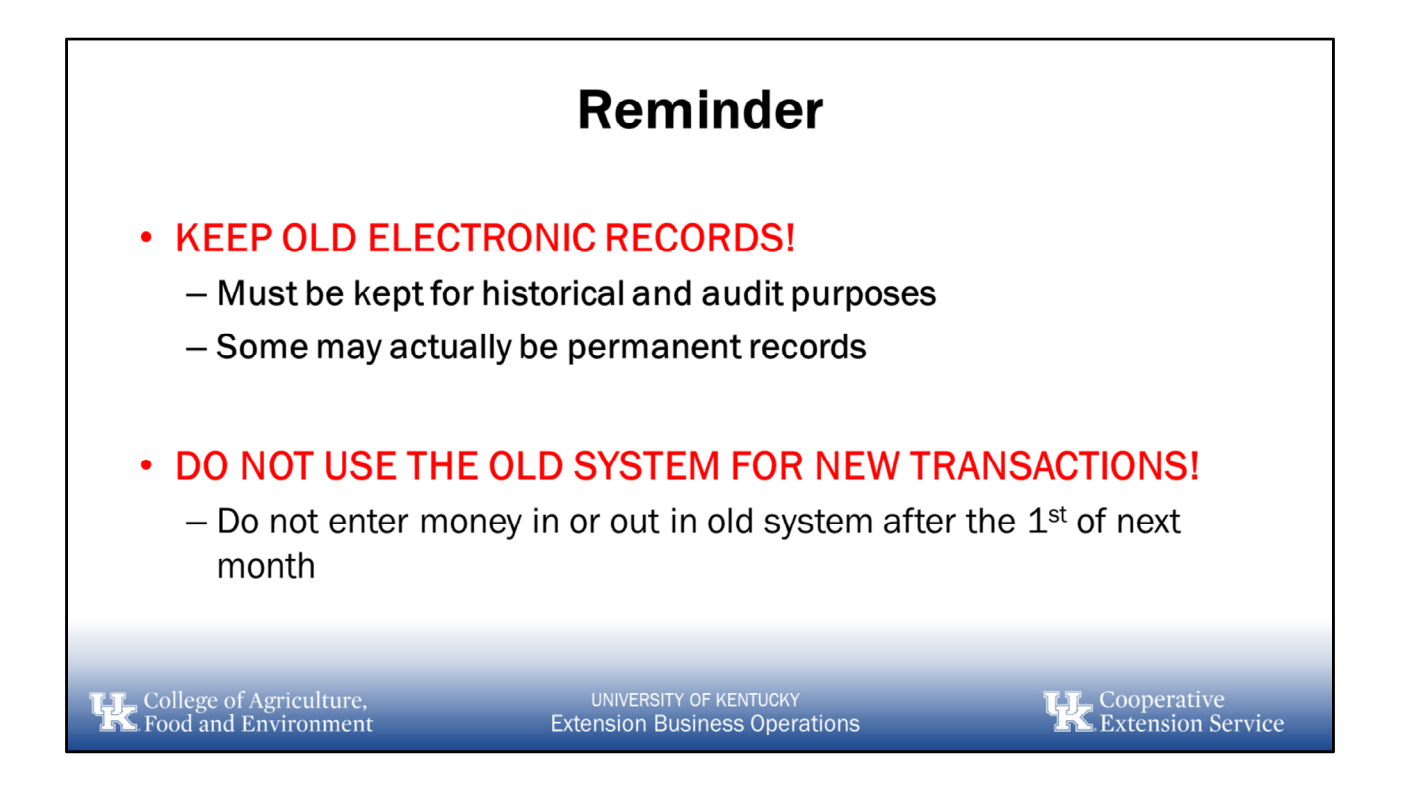

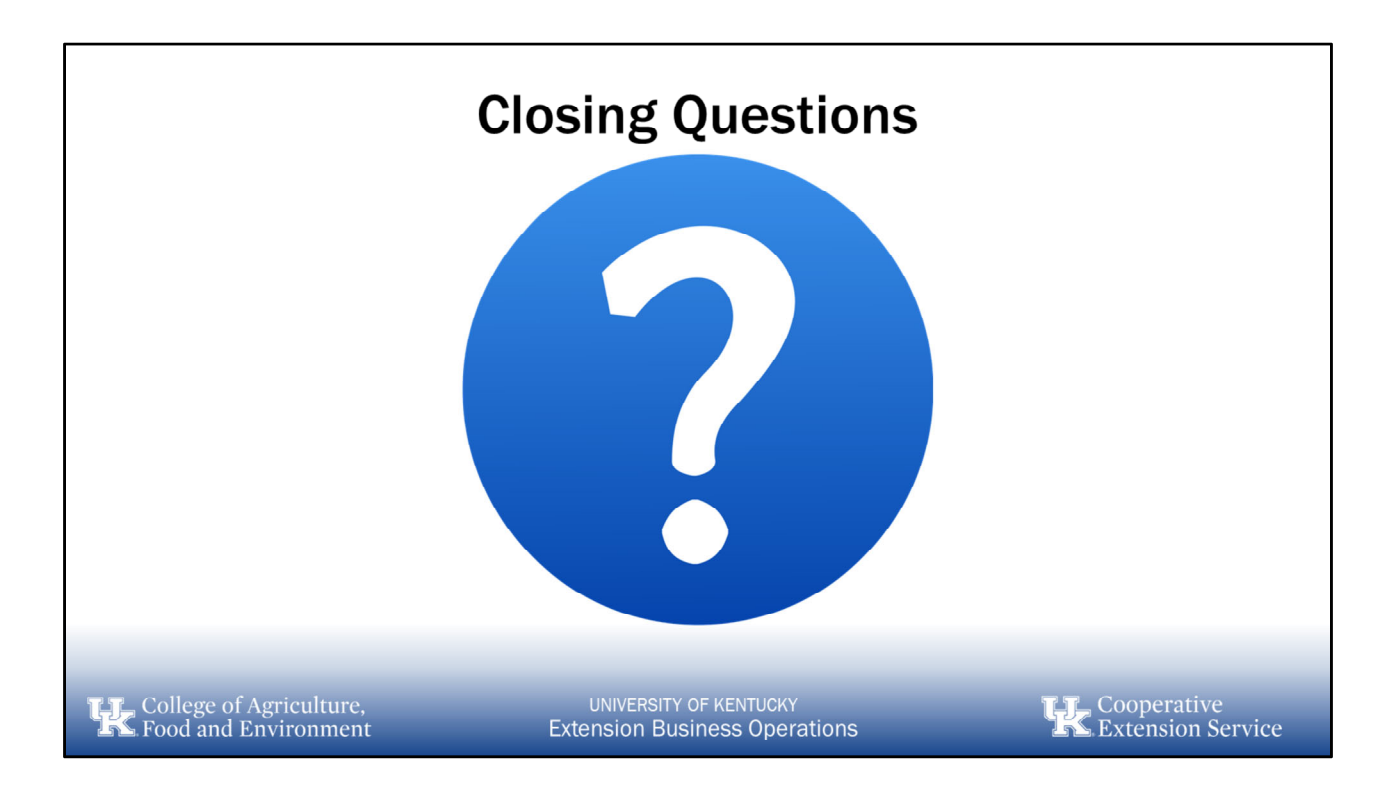